## I-765 (C)(9) National SOP

#### Section 1: Mailroom Module

I-765 (c)(9) National SOP Introduction This Standard Operating Procedure (SOP) has been created for the purpose of standardizing operational policies and procedures between local offices and service centers in the processing of the I-765 (c)(9), Application for Employment Authorization – Adjustment Applicant. This SOP is in response to the processing differences that have developed between local offices and between service centers over time. To support the goal of standardizing procedures, this SOP seeks to improve the production efficiencies through the application of best practices from the local offices and service centers. While it is acknowledged that the facilities may have different demands and physical layouts, a standard process will assist in ensuring that our customers receive consistent processing regardless of jurisdiction.

This SOP has been developed as a modular document. The Mailroom, Data Entry, U.S. CIS Review, File Room, Adjudications, and Post-Adjudications sections are stand-alone documents that can be used individually as training and daily reference documents. Each module describes a stage in the processing of an I-765 (c)(9) application. Below is a brief description of each module:

• *Mailroom (Service Center)*- The process by which a service center receives I-765 (c)(9) applications, reviews them for acceptability and assembles them for data entry.

• **Data Entry (Service Center)**- The process by which fees are receipted and case information is keyed into CLAIMS LAN.

• **U.S. CIS Review (Service Center)**- The process by which U.S. CIS verifies most reasons for rejection cited by the contractor.

• *File Room (Service Center)*- The process by which files are initially sorted and staged, and then further staged, routed or distributed.

• **Adjudications (Service Center)**- The process by which an application is examined for determination of whether the application is approvable or deniable.

• **Post-Adjudications (Service Center)**-The procedure to be followed after an officer makes a determination on an I-765 (c)(9) case.

Recommendations for changes to this document should be sent to the Headquarters Office of Service Center Operations (HQSCO).

**Important:** This SOP is not intended to be, and should not be taken as, an authoritative statement of the rules of decision for Form I-765 (c)(9) cases. This SOP is a guide for the consistent processing of Form I-765 (c)(9) cases. The Service bases the actual decision in a particular case on the record of that particular case and on the Act, regulations, precedent administrative and judicial decisions, and general statements of Service policy relating to the case. Thus, nothing in this SOP creates any substantive or procedural right or benefit that is legally enforceable by any party against the United States or its agencies or officers or any other person.

I-765 (c)(9)The following is a table of contents, which serves as a guide for all of the<br/>modules of the I-765 (c)(9) SOP. Each module contains its own table of<br/>contents that will help to guide through the individual sections of the SOP.

| Table of Contents: I-765 (c)(9) National SOP | Page |
|----------------------------------------------|------|
| Section 1: Mailroom Module                   | 1-1  |
| Section 2: Data Entry Module                 | 2-1  |
| Section 3: U.S. CIS Review Module            | 3-1  |
| Section 4: File Room Module                  | 4-1  |
| Section 5: Adjudications Module              | 5-1  |
| Section 6: Post-Adjudications Module         | 6-1  |
| Section 7: Supplements Module                | 7-1  |

**Note:** This SOP establishes the required minimum standard for the operational procedures that all service centers should follow. However, this does not invalidate all local requirements and procedures. Local procedures that do not conflict with this SOP (i.e., procedures that are above and beyond the SOP) may still be required, as determined by management at each office. Additionally, recommendations or advice in this SOP may become requirements at the service center at the discretion of each center's management.

Introduction The Service Center mailroom receives most of its mail from the Post Office. Various Express Mail services also bring correspondence directly to the Center throughout each business day. Regardless of the manner in which mail is received, there are several requirements that must be met for mailroom processing of the I-765 (c)(9) prior to data entry. Those requirements and the standards and suggested approaches to reach the requirements are detailed in this section. Besides preparation for data entry, another result of achieving the requirements in this section is that certain cases that do not meet eligibility criteria will be routed to U.S. CIS Review.

Page

| Section 1: Table of Contents |
|------------------------------|
|                              |
| Part 1: Opening Mail         |

| 1-4  |                                   |
|------|-----------------------------------|
| 4.0  | Part 2: Assembly                  |
| 1-6  | Part 3: Processing Manual Rejects |
| 1-11 |                                   |

## Part 1: Opening Mail

**Description** Throughout processing in both the mailroom and data entry sections, submissions are maintained in groups, or batches. These submissions are stored as groups of like applications (i.e., batches), indicating the date U.S. CIS received the forms in the mailroom.

- **Requirement** All submissions must be opened, sorted, date-stamped, and batched according to the date of arrival and form type.
- Standards Complete the standards below for all mail arriving in the mailroom to meet the requirement above.

| No. | Standard                                                                       |                                                |  |
|-----|--------------------------------------------------------------------------------|------------------------------------------------|--|
| 1.1 | From the submissions, identify the I-765 (c)(9) filings. If the                |                                                |  |
|     | applicant did not enter his or her eligibility category or provided            |                                                |  |
|     | more than one st                                                               | atus, annotate the I-765 (c)(9) processing     |  |
|     | worksheet.                                                                     |                                                |  |
|     | Advice: Refer to Blo                                                           | ock 16 to verify that an entry has been made.  |  |
| 1.2 | Date- and time-stamp the front page of the application legibly                 |                                                |  |
|     | using the received date and date stamp number or employee ID                   |                                                |  |
|     | number. Do not date-stamp over areas designated for other                      |                                                |  |
|     | purposes.                                                                      |                                                |  |
| 1.3 | Other forms may be concurrently filed with the I-765 (c)(9) ( <i>i.e.</i> , I- |                                                |  |
|     | 140, I-485, I-131, etc.). Use the following chart and determine                |                                                |  |
|     | where to place concurrently filed forms:                                       |                                                |  |
|     | IF the following THEN                                                          |                                                |  |
|     | is submitted                                                                   |                                                |  |
|     | Concurrently                                                                   | Place the I-140/I-485 Concurrent Filing in     |  |
|     | filed I-140 and                                                                | an (A-file/T-file) and place the I-765 in a    |  |
|     | I-485                                                                          | separate receipt folder attached to the I-     |  |
|     |                                                                                | 485.                                           |  |
|     | I-485                                                                          | Place the I-485 in an A-file/T-file and the I- |  |
|     |                                                                                | 765 in a Receipt File. The I-765 will ride     |  |
|     |                                                                                | with the I-485 for processing.                 |  |
|     | I-131                                                                          | Place the form in a separate receipt folder    |  |
|     |                                                                                | according to the local SOP.                    |  |
|     |                                                                                |                                                |  |

| No. | Standard                                                                                                    |
|-----|----------------------------------------------------------------------------------------------------|
| 1.4 | Ensure that a remittance has been submitted, that it is an acceptable type, and that the payee line is correct. If the remittance is cash or the payee is not either U.S. CIS or DHS or was left blank, take it to your supervisor immediately (using dual custody procedures).                         |
|     | <ul> <li>Keep in mind the following:</li> <li>Each remittance should be one of the following:<br/>personal/business check, bank/cashier's check, treasury check or<br/>money order.</li> <li>Accept remittances with U.S. CIS and/or DOJ as the payee<br/>until otherwise notified by HQSCO.</li> </ul> |

| 1.5 | Endorse each remittanc<br>1. A computer slip printe<br>2. A manually applied U                                                                                     | e on the back using one of the following<br>methods:<br>er at Data Entry.<br>.S. CIS "For Deposit Only" stamp                                                                                                    |
|-----|----------------------------------------------------------------------------------------------------|----------------------------------------------------------------------------------------------------|
|     | IF                                                                                                    | THEN                                                                                                    |
|     | The file will be<br>moved for set up                                                                                                    | Return all materials to the envelope,<br>keeping concurrently filed<br>applications/petitions together, and<br>bundle and sort the files.                                                                                                    |
|     | The same person<br>will be setting up the<br>file                                                                                                    | Continue processing.<br>Advice: Go to Part 2: Assembly.                                                                                                    |
|     | Advice: Bundle by form the bundle, and write the rectand total number of each batches with the same reform type and label the otype, received date, and container. | type, place a batch sheet on top of each<br>eived date, your employee ID number,<br>form type included in the batch. Place<br>eceived date into storage containers by<br>utside of these containers with the form<br>number of forms included in the |

## Part 2: Assembly

| Description | Assembly is the process of reviewing the application for completeness and assembling it into Record of Proceeding (ROP) order. It is suggested that the envelope be slit open on three sides to ensure that all of the contents are located and removed.                   |
|-------------|----------------------------------------------------------------------------------------------------|
| Requirement | Review each filing against all required criteria for completeness and assemble it into ROP order. As deficiencies are noted, the reviewer will annotate the <b>processing worksheet</b> and, subsequent to completing the review, forward the deficiencies for resolution. |
| Standards   | Complete the standards below to review each application and assemble it into ROP order.                                                                                                    |

| No. | Standard                                                                                                    |
|-----|----------------------------------------------------------------------------------------------------|
| 2.1 | Remove all contents of the envelope. Retain the envelope with<br>the application as a part of the file, if not already retained with a<br>concurrent petition.                                                                         |
|     | <b>Advice:</b> If the mailing package is too large, retain the postmark, mailing and return addresses of the mailing package, and the certified or registered mail sticker, if applicable, and hold them for assembly into the packet. |

| No. | Standard                                                           |                                    |  |
|-----|--------------------------------------------------------------------|------------------------------------|--|
| 2.2 | Ensure that the remittance meets the requirements specified in the |                                    |  |
|     | Fee Remittance SOP and check that the remittance guarantee         |                                    |  |
|     | amount is correct.                                                 |                                    |  |
|     | · · · · · · · · · · · · · · · · · · ·                              | THEN                               |  |
|     |                                                                    | IHEN                               |  |
|     | The fee amount is correct; the                                     | Annotate the processing            |  |
|     | case is appropriately Fee                                          | worksheet and continue             |  |
|     | Receipted Elsewhere (FRE)                                          | processing.                        |  |
|     | as evidenced by a fee receipt,                                     |                                    |  |
|     | receipt stamp or register tape;                                    |                                    |  |
|     | or the fee is not required                                         |                                    |  |
|     | There is no remittance, the Annotate the <b>processing</b>         |                                    |  |
|     | case is NOT FRE, and the fee                                       | worksheet and continue             |  |
|     | is required                                                        | processing.                        |  |
|     | The fee amount is incorrect or                                     | Annotate the <b>processing</b>     |  |
|     | the written and numerical                                          | worksheet and continue             |  |
|     | amounts do not match                                               | processing.                        |  |
|     |                                                                    |                                    |  |
| 2.3 | Review for the presence of the a                                   | pplicant's name and a complete     |  |
|     | address on the I-765 application                                   | on. If the address is foreign or   |  |
|     | missing information, or the na                                     | me and/or address are blank,       |  |
|     | annotate the proce                                                 | essing worksheet.                  |  |
| 2.4 | Verify that the applicant checked                                  | only one of the three boxes in the |  |
|     | "I am applying for:" section of the                                | application. If the applicant has  |  |
|     | marked more than one box of                                        | or no box at all, annotate the     |  |
|     | processing                                                         | worksheet.                         |  |

#### Standards (continued)

No.

Standard

| 2.5 | Review the I-765 application for the applicant's original signature,<br>verify that the applicant has properly signed the application, and<br>annotate the <b>processing worksheet</b> .                                      |                                                                                                    |  |
|-----|----------------------------------------------------------------------------------------------------|----------------------------------------------------------------------------------------------------|--|
|     | Keep in mind the following:                                                                                                    |                                                                                                    |  |
|     | The application                                                                                                    | n is not properly signed if the signature is not in                                                                                                    |  |
|     | the correct blo                                                                                                    | ck.                                                                                                    |  |
|     | <ul> <li>All forms of ori<br/>or a thumbprin<br/>that a witness</li> <li>A typewritten r</li> <li>A facsimile sig</li> <li>Applicants 14</li> </ul>                                                                           | ginal signature are acceptable, including an "X"<br>t. If the applicant signed with an "X", then verify<br>properly signed the application.<br>name is not a signature.<br>nature stamp is not acceptable.<br>years of age or older must sign their own |  |
|     | applications, b                                                                                                    | ut applications submitted for applicants under                                                                                                    |  |
|     | the age of 14 c                                                                                                    | can be signed by a parent/guardian.                                                                                                    |  |
|     | Advice: Look for the applicant's residence on the application and<br>then consult the Jurisdiction Table below to determine whether or<br>not the filing is acceptable. Refer to local policy for jurisdiction<br>exceptions. |                                                                                                    |  |
|     | Service                                                                                                    | State                                                                                                    |  |
|     | Center                                                                                                    |                                                                                                    |  |
|     | California                                                                                                    | AZ, CA, Guam, HI, NV                                                                                                    |  |
|     | Nebraska                                                                                                    | AK, CO, IA, ID, IL, IN, KS, MI, MN, MO,                                                                                                    |  |
| 1   | 1 1                                                                                                    |                                                                                                    |  |
|     |                                                                                                    | MD, NE, ON, OK, 3D, OT, WA, WI, WT,<br>MT                                                                                                    |  |
|     | Vermont                                                                                                    | MD, NE, ON, OK, SD, OT, WA, WI, WT,<br>MT<br>CT, DC, DE, MA, MD, ME, NH, NJ, NY,<br>PA, PR, RI, VA, VT, WV, VI                                                                                                    |  |
|     | Vermont<br>Texas                                                                                                    | MD, NE, ON, OK, SD, OT, WA, WI, WT,<br>MT<br>CT, DC, DE, MA, MD, ME, NH, NJ, NY,<br>PA, PR, RI, VA, VT, WV, VI<br>AL, AR, FL, GA, KY, LA, MS, NM, NC,<br>SC, OK, TN, TX                                                                                 |  |

Standard

| 2.7  | If a G-28 was submitted, check whether or not it is acceptable and apportate the <b>processing worksheet</b> . The G-28 is only                                                                                                    |
|------|----------------------------------------------------------------------------------------------------|
|      | acceptable if the following sections are complete:                                                                                                    |
|      | <ul> <li>2<sup>nd</sup> Block – Applicant's name</li> </ul>                                                                                                    |
|      | <ul> <li>3<sup>rd</sup> Block – Type of Appearance must be checked (Box 1, 2, 3<br/>and 1, 3 and 2, OR 4 must be checked)</li> </ul>                                                                                                    |
|      | <ul> <li>3<sup>rd</sup> Block – The representative or attorney's original signature<br/>(original facsimile stamp is acceptable)</li> </ul>                                                                                                    |
|      | • 3 <sup>rd</sup> Block – The representative or attorney's complete address                                                                                                    |
|      | • 4 <sup>th</sup> Block – Name and proper signature of person consenting                                                                                                    |
|      | If only one copy of the G-28 has been submitted and you have                                                                                                    |
|      | application and initial the copies with your employee number.                                                                                                    |
|      | Follow local procedures for additional requirements.                                                                                                    |
| 2.8  | Staple the remittance, if present, to the lower, left margin of the                                                                                                    |
|      | acceptable G-28. If an acceptable G-28 was not submitted, staple                                                                                                    |
| 29   | Place the two color photographs in a classing envelope and                                                                                                    |
| 2.5  | staple the bag to file jacket or the left-hand side of the first page of<br>the I-765 application, in accordance with local policy. <i>Do not</i>                                                                                                    |
|      | staple through the photos. If the photos were not submitted, circle "N" when annotating the processing worksheet.                                                                                                    |
| 2.10 | If the application is acceptable, assemble the file in the ROP order<br>below; securely fasten the submitted documents into a blank,<br>standard receipt file folder; and annotate the <b>processing</b><br><b>worksheet</b> . Ensure that original documents are securely |
|      | fastened into the file.                                                                                                    |
|      | <b>Record/Left-Hand Side of File ROP</b> (Top to Bottom)                                                                                                    |
|      | B I-765 Application                                                                                                    |
|      | C. Supporting documentation                                                                                                    |
|      | D. Postmark/return address portion of original envelope                                                                                                    |
|      | Non-Record/Right-Hand Side of File ROP (Top to Bottom)<br>E. I-765 (c)(9) processing worksheet<br>F. G-28, if unacceptable                                                                                                    |
|      |                                                                                                    |

| No.  | Standard                                                                                                    |
|------|----------------------------------------------------------------------------------------------------|
| 2.11 | If an application is to be rejected, arrange the submission in ROP<br>order (above) and annotate the <b>processing worksheet</b> . Do not<br>assemble the application into a receipt file folder. Fasten the<br>documents together ( <b>processing worksheet</b> on top) with a staple<br>or other fastener. |

|      | -                                                                                                    |                                                                                                    |  |
|------|----------------------------------------------------------------------------------------------------|----------------------------------------------------------------------------------------------------|--|
| 2.12 | 2.12 Group the acceptable cases according to the current requirements. If a deficiency was noted or a fee waiver requirements, batch the like cases according to the table be Label all of the batches with a batch sheet. |                                                                                                    |  |
|      | Advice: Label with a batch sheet when you have one of the following:                                                                                                    |                                                                                                    |  |
|      | A batch size of no more t                                                                                                    | inan 25                                                                                                    |  |
|      | Completed all of the work for a particular received date                                                                                                    |                                                                                                    |  |
|      | <ul> <li>Reached the end of your</li> </ul>                                                                                                    | <sup>•</sup> shift                                                                                         |  |
|      | IF the I-765 (c)(9)                                                                                                    | THEN                                                                                                    |  |
|      | Is only deficient for reason<br>of incorrect fee amount,<br>unsigned or missing<br>remittance, or<br>unsigned/improperly signed<br>application                                                                             | Refer it for secondary review,<br>batch it with other such cases,<br>and route it for system<br>rejection. |  |
|      | Includes a fee waiver request                                                                                                    | Batch it with other such cases<br>and route it to U.S. CIS<br>Review.                                      |  |
|      | Is deficient for reason(s)<br>other than just fee and/or<br>signature deficiencies                                                                                                    | Batch it with other such cases<br>and route it to U.S. CIS<br>Review.                                      |  |
|      |                                                                                                    |                                                                                                    |  |

## Part 3: Processing Manual Rejects

| Description | A manual reject is used for applications that will be rejected back to the |
|-------------|----------------------------------------------------------------------------|
|             | applicant for reasons other than incorrect fee amount, unsigned or missing |
|             | remittance, or unsigned application.                                       |

**Requirements** A manual reject notice must be processed for reasons other than the above fee and/or signature deficiencies.

Standards Complete the standards below to process a manual reject.

| No. | Standard                                                                                                    |
|-----|----------------------------------------------------------------------------------------------------|
| 3.1 | Using the reason(s) indicated on the I-765 (c)(9) processing<br>worksheet, prepare an appropriate manual reject notice.             |
| 3.2 | If applicable, cancel the bank endorsement stamp on the remittance and return the remittance to the applicant with the application. |
| 3.3 | Draw a line through the Mailroom date stamp on the application.                                                                     |
| 3.4 | Remove and discard the <b>processing worksheet</b> and any other internal U.S. CIS documentation (i.e. CIS screen prints, etc.).    |

| 3.5 | Remove the contents of the file from the folder, if necessary, and staple the manual reject letter to the front of the application. |
|-----|----------------------------------------------------------------------------------------------------|
| 3.6 | Place the file contents with the letter in an envelope. Follow outgoing mail procedures.                                            |

## Section 2: Data Entry Module

I-765 (c)(9) This Standard Operating Procedure (SOP) has been created for the purpose of standardizing operational policies and procedures between local offices **National SOP** and service centers in the processing of the I-765 (c)(9), Application for Introduction Employment Authorization - Adjustment Applicant. This SOP is in response to the processing differences that have developed between local offices and between service centers over time. To support the goal of standardizing procedures, this SOP seeks to improve the production efficiencies through the application of best practices from the local offices and service centers. While it is acknowledged that the facilities may have different demands and physical layouts, a standard process will assist in ensuring that our customers receive consistent processing regardless of jurisdiction. This SOP has been developed as a modular document. The Mailroom, Data Entry, U.S. CIS Review, File Room, Adjudications, and Post-Adjudications sections are stand-alone documents that can be used individually as training and daily reference documents. Each module describes a stage in the processing of an I-765 (c)(9) application. Below is a brief description of each module: Mailroom (Service Center)- The process by which a service center receives I-765 (c)(9) applications, reviews them for acceptability and assembles them for data entry. • Data Entry (Service Center)- The process by which fees are receipted and case information is keyed into CLAIMS LAN. U.S. CIS Review (Service Center)- The process by which U.S. CIS verifies most reasons for rejection cited by the contractor. File Room (Service Center)- The process by which files are initially sorted and staged, and then further staged, routed or distributed. Adjudications (Service Center)- The process by which an application is examined for determination of whether the application is approvable or deniable. • Post-Adjudications (Service Center)-The procedure to be followed after an officer makes a determination on an I-765 (c)(9) case. Recommendations for changes to this document should be sent to the Headquarters Office of Service Center Operations (HQSCO). Important: This SOP is not intended to be, and should not be taken as, an authoritative statement of the rules of decision for Form I-765 (c)(9) cases. This SOP is a guide for the consistent processing of Form I-765 (c)(9) cases. The Service bases the actual decision in a particular case on the record of that particular case and on the Act, regulations, precedent administrative and judicial decisions, and general statements of Service policy relating to the case. Thus, nothing in this SOP creates any substantive or procedural right or benefit that is legally enforceable by any party against the United States or its agencies or officers or any other person. I-765 (c)(9) The following is a table of contents, which serves as a guide for all of the modules of the I-765 (c)(9) SOP. Each module contains its own table of **SOP** Table of contents that will help to guide through the individual sections of the SOP. Contents **Note:** This SOP establishes the required minimum standard for the operational

procedures that all service centers should follow. However, this does not invalidate all local requirements and procedures. Local procedures that do not conflict with this SOP (i.e., procedures that are above and beyond the SOP) may still be required, as determined by management at each office. Additionally, recommendations or advice in this SOP may become requirements at the service center at the discretion of each center's management.

#### Section 2: Data Entry, Continued

Introduction Data Entry is the process by which fees are receipted and case information is reviewed and then keyed into the **C**omputer Linked **A**pplication Information **M**anagement **S**ystem (CLAIMS LAN).

| Section 1: Table of Contents P    |   |     |
|-----------------------------------|---|-----|
|                                   | а |     |
|                                   | g |     |
|                                   | e |     |
|                                   |   |     |
| Part 1: Entering Data             |   | 2-4 |
| Part 2: Creating a RAFACS Record  |   | 2-1 |
| Part 3: Scanning                  |   | 2-1 |
| Part 4: Processing Manual Rejects |   | 2-2 |
| Part 5: Processing System Rejects |   | 2-2 |
| Part 6: Index                     |   | 2-2 |
|                                   |   |     |

## Part 1: Entering Data

| Description  | Acceptable applications and rejects for fee and/or signature must be processed and case information entered in CLAIMS LAN.                                                                                                    |
|--------------|----------------------------------------------------------------------------------------------------|
| Requirements | All cases must be reviewed against all required criteria and processed, labels affixed to the file, the fee secured, and the <b>processing worksheet</b> completed, as necessary.                                                                                                    |
|              | If after review, an application would only be rejected for fee and/or signature, the file may be rejected without being sent to U.S. CIS Review. However, prior to rejection, the fee and/or signature deficiency must undergo a secondary review by another individual other than the contract employee originating the rejection. This secondary review may be performed by a supervisor, U.S. CIS employee, contractor personnel, or any individual skilled in checking for fee and signature deficiencies, including the individual preparing the rejection notice (if prepared by a different person). |

Standards Complete the standards below to review and process cases.

#### Keep in mind the following:

• Until HQ releases the "Standard Data Entry Guide" for implementation, refer to local data entry procedures.

• Use the "Enter" or arrow keys to move from field to field. When the cursor is positioned in a field, press <Insert> to view all available information for that specific field.

• Unless otherwise specified, "**key what you see**." Thus, if a field is blank on the application, leave it blank on the screen.

• Do not use punctuation, *except* for the ampersand (&) and forward slash (/).

• Receipting the case means entering the fee information into CLAIMS LAN.

• Tab key should be used when entering information into CLAIMS LAN.

| No. | Standard                                                               |  |  |
|-----|------------------------------------------------------------------------|--|--|
| 1.1 | Access the CLAIMS LAN I-765 data entry screen.                         |  |  |
|     | Advice: Double click on the "Receipt New Application" icon. Enter      |  |  |
|     | a receipt or form number. Type "I765" for a new case or wand the       |  |  |
|     | bar code for a previously rejected case and press <enter>.</enter>     |  |  |
| 1.2 | Enter the received date (format: mm/dd/yyyy) using the date on the     |  |  |
|     | date-stamp on the front of the I-765. If a prior reject, use the most  |  |  |
|     | recent Date Stamp. If received from a District Office, use the         |  |  |
|     | earliest Date Stamp indicated as appropriate.                          |  |  |
| 1.3 | Enter the applicant's A-number, if provided.                           |  |  |
| 1.4 | Enter the letter corresponding to the appropriate "I am applying for:" |  |  |
|     | box.                                                                   |  |  |
|     | Advice: Enter "A" – Permission to accept employment, "B" –             |  |  |
|     | Replacement, or "C" – Renewal of my permission to accept               |  |  |
|     | employment.                                                            |  |  |
| 1.5 | Review for the presence of the applicant's name and a complete         |  |  |
|     | address on the I-765 application. If the address is foreign or         |  |  |
|     | missing information, or the name and/or address are blank,             |  |  |
|     | annotate the processing worksheet and continue the review, but         |  |  |
|     | do not receipt the case.                                               |  |  |

| 1.6 | In the Information About You section of CLAIMS LAN, enter the      |  |  |
|-----|--------------------------------------------------------------------|--|--|
|     | following:                                                         |  |  |
|     | Applicant's name (Last, First, Middle)                             |  |  |
|     | • c/o, if applicable                                               |  |  |
|     | Address                                                            |  |  |
|     | Country of Citizenship (COC) and Country of Birth (COB)            |  |  |
|     | • Date of Birth (DOB), if blank-do not enter anything and annotate |  |  |
|     | the processing worksheet                                           |  |  |
|     | • Sex                                                              |  |  |
|     | Marital Status, if blank-enter U                                   |  |  |
|     | Social Security Number                                             |  |  |
|     | A# and I-94 Number, if provided                                    |  |  |

| No.    | Standard                                                                                                    |  |
|--------|----------------------------------------------------------------------------------------------------|--|
| 1.6    | In the Information About You section of CLAIMS LAN, continue                                                                |  |
| Cont'd | entering the following information:                                                                                         |  |
|        | <ul> <li>Date of Last Entry, if only the year is given-enter 1/1/year; if</li> </ul>                                        |  |
|        | only month and year is given-enter month/01/year                                                                            |  |
|        | <ul> <li>Place of Last Entry, if blank-enter UU/UNK</li> </ul>                                                              |  |
|        | <ul> <li>Manner of Last Entry, if blank-enter UU/UNK</li> </ul>                                                             |  |
|        | <ul> <li>Current Immigrant Status, if blank-enter UU/UNK</li> </ul>                                                         |  |
|        | Eligibility Category                                                                                                    |  |
|        | Telephone                                                                                                    |  |
|        | Keep in mind the following:                                                                                                 |  |
|        | • There must be an entry in first and last name fields. If only one                                                         |  |
|        | name is provided, enter the name in the Last Name field. In the                                                             |  |
|        | First Name field, enter "No Name Given".                                                                                    |  |
|        | • In entering the name, do not use hyphens; use a space instead.                                                            |  |
|        | <ul> <li>Symbols or numerals cannot be used in place of a name</li> </ul>                                                   |  |
|        | expressed in alpha characters. If someone gives such a name, use                                                            |  |
|        | the meaning of the symbol or the spelled out number.                                                                        |  |
|        | Only enter the "In care of" information if it is different from the                                                         |  |
|        | applicant's name.                                                                                                    |  |
|        | • If the applicant provides both a residence address and a C/O                                                              |  |
|        | address, enter the C/O address. Additionally, if both a PO Box and a physical address are listed, enter the PO Box address. |  |
|        | • In entering in the address, type in the address and press                                                                 |  |
|        | <enter> to move the cursor to the "Zip" field. When you type in the</enter>                                                 |  |
|        | zip code and press <enter>, the system will populate the "City" and</enter>                                                 |  |
|        | "State" fields. If these fields are not correct and you have verified                                                       |  |
|        | that the zip code was entered correctly, override the city and state                                                        |  |
|        | by manually entering the information.                                                                                       |  |
|        | • If the I-94# is incomplete, missing or illegible, enter it as a string                                                    |  |
|        | of zeros.                                                                                                    |  |
|        | <ul> <li>If multiple statuses are listed, key the first one you see.</li> </ul>                                             |  |

| No. | Standard                                                                                                    |                                                                                                    |  |  |
|-----|----------------------------------------------------------------------------------------------------|----------------------------------------------------------------------------------------------------|--|--|
| 1.7 | Determine if the G-28 was pr                                                                                                    | Determine if the G-28 was properly completed by ensuring that the                                                                                                    |  |  |
|     | complete the "G-28 attached?" field.                                                                                                    |                                                                                                    |  |  |
|     | • 2 <sup>nd</sup> Block – Applicant's na                                                                                                    | 2 <sup>nd</sup> Block – Applicant's name                                                                                                    |  |  |
|     | • 3 <sup>rd</sup> Block – Type of Appea                                                                                                    | rance must be checked (Box 1. 2. 3                                                                                                    |  |  |
|     | and 1, 3 and 2, OR 4 mus                                                                                                    | t be checked)                                                                                                    |  |  |
|     | <ul> <li>3<sup>rd</sup> Block – The representation (original facsimile stamp is</li> </ul>                                                                                                    | ative or attorney's original signature<br>s acceptable)                                                                                                    |  |  |
|     | • 3 <sup>rd</sup> Block – The representation                                                                                                    | ative or attorney's complete address                                                                                                    |  |  |
|     | • 4 <sup>th</sup> Block – Name and pro                                                                                                    | per signature of person consenting                                                                                                    |  |  |
|     | IF                                                                                                    | THEN                                                                                                    |  |  |
|     | No G-28 or an                                                                                                    | Enter "N" in the field and continue                                                                                                    |  |  |
|     | improperly completed                                                                                                    | processing, without entering the                                                                                                    |  |  |
|     | G-28 was submitted                                                                                                    | G-28 data.                                                                                                    |  |  |
|     | G-28 was submitted                                                                                                    | Enter Y in the field and continue                                                                                                    |  |  |
|     | G-26 was submitted                                                                                                    | processing.                                                                                                    |  |  |
| 1.8 | If a valid G-28 was submitted<br>"Information About the Attorne<br>press <f4< th=""><th colspan="3">If a valid G-28 was submitted, complete the following fields in the Information About the Attorney or Representative" sub-screen, and press <math>&lt;</math>F4&gt; to save the data</th></f4<> | If a valid G-28 was submitted, complete the following fields in the Information About the Attorney or Representative" sub-screen, and press $<$ F4> to save the data |  |  |
|     | • <b>Name:</b> Enter the name (Last, First, Middle) from the 4 <sup>th</sup> block of the G-28 with any titles (e.g., ESQ, SR, etc.) included in the last name field (after the last name)                                                                                                    |                                                                                                    |  |  |
|     | • Firm's name/VOLAG, if a                                                                                                    | applicable: Complete this field only if                                                                                                    |  |  |
|     | the entry is different from                                                                                                    | the entry is different from the attorney's name. This may be                                                                                                    |  |  |
|     | found in the "Complete Address" block of the G-28.                                                                                                    |                                                                                                    |  |  |
|     | • Address: The first "Street" field is to be used for the entry, with                                                                                                    |                                                                                                    |  |  |
|     | any overflow entered in th                                                                                                    | e second one. If both a PO Box and                                                                                                    |  |  |
|     | a physical address are listed, enter the PO Box address.                                                                                                    |                                                                                                    |  |  |
|     | • Zip Code. Verify the city a                                                                                                    | and state after you enter the zip code.                                                                                                    |  |  |
|     | o If block 1 on the G-2                                                                                                    | 8 is checked enter "A"                                                                                                    |  |  |
|     | o If block 2 is checked                                                                                                    | . enter "B"                                                                                                    |  |  |
|     | o If block 3 AND 1 or 3                                                                                                    | AND 2 or 4 is checked, enter "C"                                                                                                    |  |  |
|     | Keep in mind the following:                                                                                                    | Do not populate the U.S. CIS                                                                                                    |  |  |
|     | Attorney #, ATTY State Licens                                                                                                    | se #, or VOLAG # fields.                                                                                                    |  |  |

| 1.9 | Ensure that the remittance meets the requirements specified in the Fee Remittance SOP and check that the remittance guarantee |                           |  |  |
|-----|----------------------------------------------------------------------------------------------------|---------------------------|--|--|
|     | amount is correct.                                                                                                    |                           |  |  |
|     | IF                                                                                                    | THEN                      |  |  |
|     | An acceptable remittance was                                                                                                  | Receipt the case.         |  |  |
|     | received                                                                                                    | Advice: Go to 1.10.       |  |  |
|     | The case is appropriately fee                                                                                                 | Receipt the case.         |  |  |
|     | receipted elsewhere (FRE) (e.g., at<br>a district office)                                                                     | Advice: Go to 1.11.       |  |  |
|     | The fee was waived or a fee is not                                                                                            | Receipt the case.         |  |  |
|     | required                                                                                                    | Advice: Go to 1.12.       |  |  |
|     | An unsigned remittance was                                                                                                    | Annotate the              |  |  |
|     | received and the remittance                                                                                                   | processing worksheet      |  |  |
|     | requires a signature (e.g., a money                                                                                           | and receipt the deficient |  |  |
|     | order is acceptable unsigned) OR a                                                                                            | fee. Advice: Go to        |  |  |
|     | remittance was received, but the                                                                                              | 1.10.                     |  |  |
|     | fee amount is incorrect                                                                                                    |                           |  |  |
|     | The fee is required BUT it does not                                                                                           | Annotate the              |  |  |
|     | meet other Fee Remittance SOP                                                                                                 | processing worksheet      |  |  |
|     | acceptability criteria or there is no                                                                                         | and continue the          |  |  |
|     | evidence of a fee payment                                                                                                    | review, but do not        |  |  |
|     |                                                                                                    | receipt the case.         |  |  |
|     |                                                                                                    | Advice: Go to 1.13.       |  |  |

No.

Standard

| 1.10 | If a remittance was received, t<br>CLAIMS LAN and press <entr<br>Information" sub-screen. C<br/>Signed?: Enter "Y" if the rem<br/>require a signature, otherwise, en<br/>Type of remittance: Enter or<br/>BC – Bank Check/Cashier<br/>CMO – Commercial Money<br/>IMO – International Money<br/>PC – Personal Check<br/>PMO – Postal Money Ord<br/>TC – Treasury Check<br/>Amount received: Enter the<br/>the amount received was incorred<br/>multiple remittances were submitt<br/>one remittance – any others will b<br/>Remitter: Enter the name fro<br/>Middle). If an individual's name is</entr<br> | ype "A" in the " <b>Fee Info</b> " field in<br>er> to bring up the "Remittance<br>complete the following fields:<br>ittance is signed or does not<br>iter "N."<br>ne of these appropriate codes:<br>r's Check/Draft/Traveler's Check<br>ey Order<br>y Order<br>er<br>amount of the remittance, unless<br>ct. In that case, enter \$1.00. If<br>ted, enter only the information for<br>be entered separately.<br>m the remittance (Last, First,<br>s not on the remittance or is<br>per from the application |  |
|------|----------------------------------------------------------------------------------------------------|----------------------------------------------------------------------------------------------------|--|
|      | Press $<$ F4> to save the data and then select "Yes." A summary                                                                                                    |                                                                                                    |  |
|      | window will open.                                                                                                    |                                                                                                    |  |
|      | IF                                                                                                    | THEN                                                                                                    |  |
|      | There is an additional                                                                                                    | Press <insert> twice, enter</insert>                                                                                                    |  |
|      | remittance                                                                                                    | the additional remittance, and                                                                                                    |  |
|      |                                                                                                    | press <f4>. When finished,</f4>                                                                                                    |  |
|      |                                                                                                    | press <esc> at the summary.</esc>                                                                                                    |  |
|      | There is only one remittance                                                                                                    | Press <esc>.</esc>                                                                                                    |  |
| 1    |                                                                                                    |                                                                                                    |  |

| No.  | Standard                                                                                                    |
|------|----------------------------------------------------------------------------------------------------|
| 1.11 | If the case is appropriately fee receipted elsewhere (FRE), in the                                                                                                    |
|      | "Fee Info" field in CLAIMS LAN, type "B" (contact your supervisor                                                                                                    |
|      | for the code) and press <enter>. Complete the following steps in the "Fee Collected Elsewhere" screen:</enter>                                                                                                    |
|      | <ul> <li>If there is an original fee receipt number from another office,<br/>enter that number and press <f4>. Otherwise, press <f4> to</f4></f4></li> </ul>                                                                                                    |
|      | create a new receipt #, while saving the data.                                                                                                    |
|      | <ul> <li>Select "Yes", press <enter> and press <esc>.</esc></enter></li> </ul>                                                                                                    |
| 1.12 | If a remittance is not required or a fee waiver was submitted and<br>approved by the U.S. CIS, then in the " <b>Fee Info</b> " field in CLAIMS<br>LAN, type "D." At the authorization screen that appears, contact<br>your supervisor for the "release" code and press <enter>. If the fee<br/>was submitted anyway, return it to the applicant.</enter> |
| 1.13 | Make sure that there is an "N" in the "Concurrent With?" field and                                                                                                    |
|      | press <f4> to save.</f4>                                                                                                    |

| 1.14 | Review the I-765 to verify that the applicant has properly signed the application and complete the " <b>Signature?</b> " field according to the table below.                                                                                                    |                                                                                                    |  |
|------|----------------------------------------------------------------------------------------------------|----------------------------------------------------------------------------------------------------|--|
|      | Keep in mind the followi                                                                                                    | ng:                                                                                                    |  |
|      | <ul> <li>The application is not properly signed if the signature is not in<br/>the correct block.</li> </ul>                                                                                                    |                                                                                                    |  |
|      | <ul> <li>All forms of original signature are acceptable, including an "X" or a thumbprint. If the applicant signed with an "X", then verify that a witness properly signed the application.</li> <li>A typewritten name is not a signature.</li> <li>A facsimile signature stamp is not acceptable.</li> <li>Applicants 14 years of age or older must sign their own applications, but applications submitted for applicants under the application.</li> </ul> |                                                                                                    |  |
|      | IF                                                                                                    | THEN                                                                                                    |  |
|      | The application is<br>properly signed                                                                                                    | Type "Y" over the default "N."                                                                                                    |  |
|      | The application is <b>NOT</b> properly signed                                                                                                    | Press <enter> twice or <tab> once<br/>and annotate the <b>processing</b><br/><b>worksheet</b> to show the deficiency.</tab></enter> |  |
|      |                                                                                                    |                                                                                                    |  |

| No.  | Standard                                                                                                    |
|------|----------------------------------------------------------------------------------------------------|
| 1.15 | In the "Biometrics Attached?" field, leave the default field as "Y" and press <f4> to save.</f4>                                                                                                    |
|      | <b>Keep in mind the following:</b> CLAIMS LAN will <i>automatically</i> do the following: assign the case a receipt number, RAFACS it to Data Entry and print labels. If the labels were not printed properly and you need to reprint them, press <ctrl+f4>.</ctrl+f4>                                                                                                    |
| 1.16 | <ul> <li>If no deficiencies were noted during review, remove the remittance(s) from the top page of the ROP and endorse the back of the remittance with the computer slip printer or write the information below on the upper-front portion of each. Then secure the fee.</li> <li>Receipt Number</li> <li>Date of Receipting (not the Received Date)</li> <li>Your Employee ID#</li> </ul> |

| 1 1 7 | If no deficiencies were noted officiate labels as follows, and                                                     |  |  |
|-------|----------------------------------------------------------------------------------------------------|--|--|
| 1.17  | If no deliciencies were noted, and the labels as follows, and                                                      |  |  |
|       | annotate the processing worksheet:                                                                                 |  |  |
|       | <ul> <li>Affix a barcode label in the Fee Stamp box on the front of the<br/>application</li> </ul>                 |  |  |
|       | <ul> <li>Affix another barcode label to the back of the file jacket tab.</li> </ul>                                |  |  |
|       | <ul> <li>Affix another barcode label to the Fee Stamp box on the front of<br/>the processing worksheet.</li> </ul> |  |  |
|       | Affix a human readable label to the front of the file jacket tab                                                   |  |  |
|       | • Stople the remaining CLAIMS LAN printed lebels inside the file                                                   |  |  |
|       | • Staple the remaining CLAIMS LAN-printed labels inside the file.                                                  |  |  |
|       | <ul> <li>Affix an I-765 SWIP FEE or W sticker two inches below the</li> </ul>                                      |  |  |
|       | barcode on the back of the file tab.                                                                               |  |  |
|       | Keep in mind the following:                                                                                        |  |  |
|       | <ul> <li>Be careful not to cover any U.S. CIS stamps or notations that</li> </ul>                                  |  |  |
|       | may be in the Receipt box area.                                                                                    |  |  |
|       | Do not staple through barcode labels                                                                               |  |  |
|       |                                                                                                    |  |  |

| No.  | Star                                                                                                    | ndard                                                                                                    |  |  |  |
|------|----------------------------------------------------------------------------------------------------|----------------------------------------------------------------------------------------------------|--|--|--|
| 1.18 | Group the acceptable cases according to the current requirements<br>and continue processing. If a deficiency was noted, batch and<br>route the like cases according to the table below. Label all of the<br>batches with a batch sheet. |                                                                                                    |  |  |  |
|      | <ul> <li>Advice: Label with a batch sheet following:</li> <li>A batch size of no more than 2</li> <li>Completed all of the work for a</li> <li>Reached the end of your shift</li> </ul>                                                 | when you have one of the<br>25<br>a particular received date                                                  |  |  |  |
|      | IF THEN                                                                                                    |                                                                                                    |  |  |  |
|      | The file is only deficient for<br>reason of incorrect fee<br>amount, unsigned or missing<br>remittance, or unsigned/<br>improperly signed application                                                                                   | Refer it for secondary review,<br>batch the file with other such<br>cases, and process as a<br>system reject. |  |  |  |
|      | The file is deficient for any other reason                                                                                                    | Batch the file with other<br>deficient files and route them<br>to U.S. CIS Review.                            |  |  |  |
|      |                                                                                                    |                                                                                                    |  |  |  |

## Part 2: Creating a RAFACS Record

| Description | Cases at the Service Center are tracked locally in RAFACS. Once a record is created in RAFACS, the record can be queried at any step in the process to determine the location or processing stage of the file.      |
|-------------|----------------------------------------------------------------------------------------------------|
| Requirement | If a RAFACS record was not automatically created, it must be manually created for each file. This procedure should be completed after the file has been data entered or scanned, if performed at the same location. |
| Standards   | To create a RAFACS record, follow the standards below:                                                                                                    |

| No. | Standard                                                             |
|-----|----------------------------------------------------------------------|
| 2.1 | Select the RAFACS icon from the Icon Menu and then select "A"        |
|     | for RAFACS Users.                                                    |
| 2.2 | Enter "DENA" at the Transaction Identifier screen in RAFACS.         |
| 2.3 | Wand the A/T-file barcode.                                           |
| 2.4 | Press <f7>. At this point, if there are any other files, repeat</f7> |
|     | standards 2.3 and 2.4.                                               |
| 2.5 | Upon completion, RAFACS the file accordingly and continue            |
|     | processing.                                                          |

## Part 3: Scanning

| Description               | When an applicant applies for Adjustment of Status, he or she becomes<br>eligible for unrestricted employment during the pendency of his or her I-485.<br>The applicant who wishes to obtain employment authorization will file an I-<br>765 concurrently with the I-485 or, in some instances, after the I-485 has<br>been filed. The photograph, signature and fingerprint images will be used to<br>produce an Employment Authorization Document (EAD) for the applicant.                                                                                                    |
|---------------------------|----------------------------------------------------------------------------------------------------|
| Acceptable<br>Photographs | Acceptable photographs must be submitted with the I-765 in order to produce an EAD.                                                                                                    |
| for Scanning              | <ul> <li>Keep in mind the following:</li> <li>There are a number of quality assurance issues that must be considered when choosing to scan a photograph:</li> <li>The photo must be an "ADIT" style photo.</li> <li>The face of the photo cannot have staple holes, scratches, smudges or spots present.</li> <li>The image cannot be too light or too dark, have shadows, etc.</li> <li>The photograph will need to be placed in one of the three following places in order to be located next to the other images for scanning:</li> <li>On the signature card</li> <li>On the I-765 application</li> </ul> |
|                           | o On the G-28                                                                                                    |

| Acceptable<br>Signature for                         | The best quality signature for scanning can be taken from the signature card, the I-765 application, or the G-28.                                                                                                    |
|-----------------------------------------------------|----------------------------------------------------------------------------------------------------|
| Scanning                                            | <ul> <li>Keep in mind the following:</li> <li>There are many variables to consider when deciding which signature to use for scanning, including:</li> <li>Is the signature dark enough?</li> <li>Is it impeded by other writing on the document?</li> <li>Is it impeded by preprinted lines on the documents?</li> <li>Is it the applicant's signature?</li> <li>Is it printed vs. signed? (A typed signature is not acceptable.)</li> </ul> |
| Acceptable<br>Signature for<br>Scanning,<br>Cont'd. | <ul> <li>Continued:</li> <li>The signature used must reflect the form consistently used by the applicant. Only one line, either on the top or the bottom of the signature, can show. Any lines to the left or right of the signature must be covered up with tape.</li> <li>If you choose to use the signature on the I-765, all other images should</li> </ul>                                                                              |
|                                                     | be arranged and stapled to the I-765 in order to scan the images just once.<br>The same would hold true if you use the signature on the G-28.                                                                                                    |
| Acceptable<br>Fingerprint for<br>Scanning           | The fingerprint is not required in order to produce an EAD based on the $(c)(9)$ category. If the fingerprint is present, it should be used unless its placement on the signature card is too low and lines will show up through the print when scanned, if the fingerprint is smudged, etc. If the fingerprint is not present, it will need to be waived when preparing the document for printing.                                          |
| Requirements                                        | The applicant's photograph, signature and fingerprint images must be prepared for scanning with each piece of evidence arranged on the I-765, the signature card, or the G-28, if applicable, and then scanned.                                                                                                    |

**Standards** To scan the biometric data, use the following standards.

| No. | Standard                                              |                                 |                                                         |  |
|-----|-------------------------------------------------------|---------------------------------|---------------------------------------------------------|--|
| 3.1 | RAFACS the files to the Scanning Unit, if applicable. |                                 |                                                         |  |
| 3.2 | Ρ                                                     | Prepare the I-765 for scanning. |                                                         |  |
|     | Α                                                     | dvice:                          | The following "Recommended Action" steps (3.1a to       |  |
|     | 3                                                     | .1d) are                        | the preferred method.                                   |  |
|     |                                                       | Step                            | Recommended Action                                      |  |
|     |                                                       | 3.2a                            | Locate the best signature and cover any lines or        |  |
|     |                                                       |                                 | marks, as necessary.                                    |  |
|     |                                                       | 3.2b                            | Remove the photos from the glassine envelope and        |  |
|     |                                                       |                                 | choose the best one.                                    |  |
|     |                                                       | 3.2c                            | Staple the photo to either side of the best signature   |  |
|     |                                                       |                                 | as appropriate. Do not staple the photo through         |  |
|     |                                                       |                                 | the face.                                               |  |
|     |                                                       | 3.2d                            | Arrange the fingerprint, if provided, on the document   |  |
|     |                                                       |                                 | (if not the signature card) where the best signature is |  |
|     |                                                       |                                 | located.                                                |  |

| 3.3 | Access the I-765 data entry screen and populate the case data.                                                                                                    |
|-----|----------------------------------------------------------------------------------------------------|
|     | Advice: Access the LAN and select the "GUI Receipting" icon<br>from the Icon Menu. Select the "Inquiry/ Modify" option from the<br>toolbar at the top of your screen. Wand the barcode for the<br>receipt number and then populate the fields with data by clicking<br>on the "Search" button. |
| 3.4 | <ul> <li>Verify the data below on the I-765.</li> <li>A-number, (Block 10)</li> <li>"I am applying for" box</li> <li>Full name</li> <li>Address</li> <li>Country of birth</li> </ul>                                                                                                    |
|     | <ul> <li>Date of birth</li> <li>Gender – male/female</li> </ul>                                                                                                    |
|     | Marital status                                                                                                    |
|     | Eligibility code, (Block 16)                                                                                                    |
|     | G-28 data (click on Cancel or Save)                                                                                                    |

| No. | Standard                                                                                                    |
|-----|----------------------------------------------------------------------------------------------------|
| 3.5 | Select the "Capture" icon located on the main Data Entry screen.                                                                                                    |
| 3.6 | Place the biometric data on the scanning bed for scanning.<br><b>Advice:</b> Fold back the file folder to expose the biometric data<br>arranged for scanning and place it face down on the scanning<br>bed. Align the edge of the folder near the double arrows located<br>outside of the green strip along the front glass of the scanner or<br>as appropriate to local scanning equipment                                                                                                    |
| 3.7 | Select the "PreScan" button located on the right bottom side of the screen.                                                                                                    |
| 3.8 | Select the items to be scanned using following information.<br><b>Photograph:</b> Photographs are required. If the photo is missing or<br>does not meet ADIT requirements, annotate the <b>processing</b><br><b>worksheet</b> .<br><b>Signature:</b> Scanned signatures are not required for children<br>under the age of 14 or adults over the age of 79 (the signature<br>should always be waived in these cases by entering "W"). If an<br>adult over age 79 has an acceptable signature, it may be used. If<br>there is no signature card present, the applicant's signature on the<br>application may be used. If the signature on the application is not<br>acceptable for scanning purposes, and there is a valid G-28, the<br>signature on the G-28 may be used as long as it is verified as<br>being that of the applicant.<br><b>Fingerprint:</b> Fingerprints are not required. If a fingerprint is<br>present on a signature card it should be scanned. If there is no<br>fingerprint present or it does not meet quality requirements, the<br>fingerprint should be waived by entering "W". |

| No.  | Standard                                                                                                    |                                                                                                    |  |
|------|----------------------------------------------------------------------------------------------------|----------------------------------------------------------------------------------------------------|--|
| 3.9  | Select the red "photograph" checkbox on the right-hand side of the screen and select the photo by placing a red box around the image.                                                                                                    |                                                                                                    |  |
|      | Advice: The following "Recommended Action" steps (3.8a to 3.8d)                                                                                                    |                                                                                                    |  |
|      | Sten                                                                                                    | Recommended Action                                                                                                    |  |
|      | 3.82                                                                                                    | Move the pointer to the upper left corner of the photo                                                                                   |  |
|      | 5.0a                                                                                                    | image located on the left side of the screen.                                                                                            |  |
|      | 3.8b                                                                                                    | Click the left mouse button. A red dot should appear.                                                                                    |  |
|      | 3.8c                                                                                                    | Drag the dot diagonally to the lower right corner of the photo. A red box will form around the photo's image on the screen.              |  |
|      | 3.8d                                                                                                    | Release the mouse. The image should appear where you placed it.                                                                          |  |
| 3.10 | Select the blue "fingerprint" box on the right hand side of the screen OR the "other" box if the fingerprint is taken from a finger other than the right index finger. Then select the fingerprint by placing a blue box around the image. |                                                                                                    |  |
|      | Advice:                                                                                                    | The following "Recommended Action" steps (3.9a to 3.9d)                                                                                  |  |
|      | are the p                                                                                                    | preferred method for selecting the fingerprint.                                                                                          |  |
|      | Step                                                                                                    | Recommended Action                                                                                                    |  |
|      | 3.9a                                                                                                    | Move the pointer to the upper left corner of the                                                                                         |  |
|      |                                                                                                    | fingerprint image located on the left side of the screen.                                                                                |  |
|      | 3.9b                                                                                                    | Click the left mouse button. A blue dot should appear.                                                                                   |  |
|      | 3.9c                                                                                                    | Drag the dot diagonally to the lower right corner of the fingerprint. A blue box will form around the fingerprint's image on the screen. |  |
|      | 3.9d                                                                                                    | Release the mouse. The image should appear where you placed it.                                                                          |  |

| No.  | Standard                                                                                                    |                                                                                                    |  |
|------|----------------------------------------------------------------------------------------------------|----------------------------------------------------------------------------------------------------|--|
| 3.11 | Select the purple "signature" box on the right hand side<br>of the screen and then select the signature by placing a<br>purple box around the image. |                                                                                                    |  |
|      | Advice: 7<br>(3.10a to<br>the signat                                                                                                    | The following "Recommended Action" steps<br>to 3.10d) are the preferred method for selecting<br>nature. |  |
|      | Step Recommended Action                                                                                                    |                                                                                                    |  |

|      | 3.10a     | Move the pointer to the upper left corner of             |
|------|-----------|----------------------------------------------------------|
|      |           | the signature image located on the left                  |
|      |           | side of the screen.                                      |
|      | 3.10b     | Click the left mouse button. A purple dot                |
|      |           | should appear.                                           |
|      | 3.100     | Drag the dot diagonally to the lower right               |
|      |           | corner of the signature. A purple box will               |
|      |           | form around the signature's image on the                 |
|      |           | screen.                                                  |
|      | 3.10d     | Release the mouse. The image should                      |
|      |           | appear where you placed it.                              |
|      |           |                                                          |
| 3.12 | Adjust th | ne images appropriately.                                 |
|      | IF        |                                                          |
|      | you       |                                                          |
| want |           |                                                          |
|      | the       |                                                          |
|      | imag      |                                                          |
|      | e to      |                                                          |
|      | be        |                                                          |
|      | Cente     | )                                                        |
|      | red       |                                                          |
|      | Enlar     |                                                          |
|      | ged       |                                                          |
|      | Redu      |                                                          |
|      | ced       |                                                          |
|      | Light     | And then click on the "COLOR" button.                    |
|      | er/dai    | Nine photos will appear. Select the                      |
|      | ker       | appropriate image by double clicking on                  |
|      |           | the image.                                               |
|      |           | <ul> <li>Foreground – click on the "+" or "-"</li> </ul> |
|      |           | arrow side of the full sun button                        |
|      |           | <ul> <li>Background – click on the "+" or "-"</li> </ul> |
|      |           | arrow side of the half moon button                       |
|      |           | arrow side of the hair moon button                       |

| No.  | Standard                                                                                                    |  |
|------|----------------------------------------------------------------------------------------------------|--|
| 3.13 | Accept and save the information.                                                                                                    |  |
|      | <b>Advice:</b> To accept and save the biometrics, first select "Accept."<br>In the main screen, select "Save" and then select "Yes" at the<br>"Modify?" prompt. When finished you can click on "Cancel," and<br>then "Clear." |  |

| 3.14 | Return to the GUI Application Data screen and review the "Image<br>Data Box" for the following:                                                                                                    |  |  |
|------|----------------------------------------------------------------------------------------------------|--|--|
|      | • Verify that there are no "D"'s showing in the "Image Data Box".                                                                                                    |  |  |
|      | • Verify that the Fingerprint block indicates a "W" if the                                                                                                    |  |  |
|      | fingerprint is missing or cannot be used due to quality                                                                                                    |  |  |
|      | reasons; or indicates a "Y" for scanned.                                                                                                    |  |  |
|      | <ul> <li>Verify that the signature block shows "W" only if the</li> </ul>                                                                                                    |  |  |
|      | applicant is under 14 or over 79 years of age.                                                                                                    |  |  |
| 3.15 | Annotate the <b>processing worksheet</b> to show that the photo,<br>fingerprint, and signature have been properly scanned and<br>annotate the file jacket to show that scanning has been completed. |  |  |
|      | Advice: Follow local procedures.                                                                                                    |  |  |

## Part 4: Processing Manual Rejects

| Description | A manual reject is used for applications that will be rejected back to the |
|-------------|----------------------------------------------------------------------------|
|             | applicant for reasons other than incorrect fee amount, unsigned or missing |
|             | remittance, or unsigned application.                                       |

**Requirements** A manual reject notice must be processed for reasons other than the above fee and/or signature deficiencies.

Standards Complete the standards below to process a manual reject.

| No. | Standard                                                                                                    |
|-----|----------------------------------------------------------------------------------------------------|
| 4.1 | Using the reason(s) indicated on the I-765 (c)(9) <b>processing</b><br><b>worksheet</b> , prepare an appropriate manual reject notice. |
| 4.2 | If applicable, cancel the bank endorsement stamp on the remittance and return the remittance to the applicant with the application.    |
| 4.3 | Draw a line through the Mailroom date stamp on the application.                                                                        |
| 4.4 | Remove and discard the <b>processing worksheet</b> and any other internal U.S. CIS documentation (i.e. CIS screen prints, etc.).       |
| 4.5 | Remove the contents of the file from the folder, if necessary, and staple the manual reject letter to the front of the application.    |
| 4.6 | Place the file contents with the letter in an envelope. Follow outgoing mail procedures.                                               |

## Part 5: Processing System Rejects

- **Description** A **system reject** is an application rejected for incorrect fee, unsigned or missing remittance, or unsigned or improperly signed application. These rejections are processed in CLAIMS LAN.
- **Requirement** Applications to be processed as system rejects must be processed in CLAIMS LAN. This must take place after the reason(s) for rejection is verified by a secondary review. The **processing worksheet** must also be annotated to note that the secondary review was completed.

| No. | Standards                                                                |  |
|-----|--------------------------------------------------------------------------|--|
| 5.1 | Annotate the <b>processing worksheet</b> that the secondary review has   |  |
|     | been completed.                                                          |  |
| 5.2 | Enter the data into CLAIMS LAN from the I-765 as if it were an I-        |  |
|     | 765 for receipting and press <f4> to save. A prompt stating the</f4>     |  |
|     | deficiency(ies) should appear, as well as a dialog box asking:           |  |
|     | "Reject this case?" Enter "Y."                                           |  |
| 5.3 | The rejection letter and a barcode label will print, and the following   |  |
|     | dialog box will appear: "Print an address label?" Enter "Y."             |  |
| 5.4 | Affix the barcode label to the application in the Receipt box and        |  |
|     | notate the receipt label in accordance with local policy. Draw a line    |  |
|     | through the existing date-stamp on the application and through the       |  |
|     | fee amount if written on the application.                                |  |
| 5.5 | If applicable, cancel the bank endorsement stamp on the remittance       |  |
|     | and return the remittance to the applicant with the application.         |  |
| 5.6 | Draw a line through the Mailroom date stamp on the application.          |  |
| 5.7 | Remove and discard the processing worksheet and any other                |  |
|     | internal U.S. CIS documentation (i.e. CIS screen prints, etc.).          |  |
| 5.8 | Retrieve the reject letter generated by CLAIMS LAN and verify that       |  |
|     | it is correct. Remove the contents of the file from the folder, if       |  |
|     | necessary, and staple the reject letter to the front of the application. |  |
| 5.9 | Place the file contents with the letter in an envelope. Affix one of     |  |
|     | the previously printed address labels to the envelope and follow         |  |
|     | outgoing mail procedures.                                                |  |

#### Part 6: Index

| Data Entry<br>Entering Data<br>Fingerprint, Acceptable<br>Manual Rejects<br>Photographs, Acceptable<br>RAFACS Record, Creation of<br>Scanning Biometric Data<br>Signature, Acceptable | 2-4<br>2-4<br>2-15<br>2-21<br>2-14<br>2-13<br>2-16<br>2-14 |
|----------------------------------------------------------------------------------------------------|------------------------------------------------------------|
| System Rejects                                                                                                    | 2-14                                                       |
|                                                                                                    |                                                            |

#### Section 3: U.S. CIS Review Module

I-765 (c)(9) This Standard Operating Procedure (SOP) has been created for the purpose National SOP of standardizing operational policies and procedures between local offices Introduction and service centers in the processing of the I-765 (c)(9), Application for Employment Authorization – Adjustment Applicant. This SOP is in response to the processing differences that have developed between local offices and between service centers over time. To support the goal of standardizing procedures, this SOP seeks to improve the production efficiencies through the application of best practices from the local offices and service centers. While it is acknowledged that the facilities may have different demands and physical layouts, a standard process will assist in ensuring that our customers receive consistent processing regardless of jurisdiction. This SOP has been developed as a modular document. The Mailroom, Data Entry, U.S. CIS Review, File Room, Adjudications, and Post-Adjudications sections are stand-alone documents that can be used individually as training and daily reference documents. Each module describes a stage in the processing of an I-765 (c)(9) application. Below is a brief description of each module: Mailroom (Service Center)- The process by which a service center . receives I-765 (c)(9) applications, reviews them for acceptability and assembles them for data entry. Data Entry (Service Center)- The process by which fees are receipted and case information is keyed into CLAIMS LAN. U.S. CIS Review (Service Center)- The process by which U.S. CIS verifies most reasons for rejection cited by the contractor. • File Room (Service Center)- The process by which files are initially sorted and staged, and then further staged, routed or distributed. Adjudications (Service Center)- The process by which an application is examined for determination of whether the application is approvable or deniable. Post-Adjudications (Service Center)-The procedure to be followed after an officer makes a determination on an I-765 (c)(9) case. Recommendations for changes to this document should be sent to the Headquarters Office of Service Center Operations (HQSCO). Important: This SOP is not intended to be, and should not be taken as, an authoritative statement of the rules of decision for Form I-765 (c)(9) cases. This SOP is a guide for the consistent processing of Form I-765 (c)(9) cases. The Service bases the actual decision in a particular case on the record of that particular case and on the Act, regulations, precedent administrative and judicial decisions, and general statements of Service policy relating to the case. Thus, nothing in this SOP creates any substantive or procedural right or benefit that is legally enforceable by any party against the United States or its agencies or officers or any other person. I-765 (c)(9) The following is a table of contents, which serves as a guide for all of the modules of the I-765 (c)(9) SOP. Each module contains its own table of **SOP** Table of contents that will help to guide through the individual sections of the SOP. Contents

**Note:** This SOP establishes the required minimum standard for the operational procedures that all service centers should follow. However, this does not invalidate all local requirements and procedures. Local procedures that do not conflict with this SOP (i.e., procedures that are above and beyond the SOP) may still be required, as determined by management at each office. Additionally, recommendations or advice in this SOP may become requirements at the service center at the discretion of each center's management.

- Introduction After the Mailroom or Data Entry personnel have reviewed the I-765 (c)(9) for acceptability, U.S. CIS must verify reasons for rejection cited by the Mailroom or Data Entry personnel for preparation of the reject notice and for review of the fee waiver requests. This stage in the process is referred to as U.S. CIS Review.
- U.S. CIS The selection of the U.S. CIS personnel that will be assigned to U.S. CIS Review will be the responsibility of Management at each service center. Keep in mind that U.S. CIS Review does not necessarily have to be completed by an officer.

| Section 1: Table of Contents   | Page                         |
|--------------------------------|------------------------------|
|                                |                              |
| Part 1: Reviewing for Reject ( | Criteria 3-4                 |
| Part 1a: Reviewing for F       | Fee Remittance 3-5           |
| Part 1b: Reviewing for A       | Application Completeness 3-6 |
| Part 1c: U.S. CIS Revie        | w Processing                 |
| 3-9                            | -                            |
| Part 2: Reviewing the Fee Wa   | aiver Request 3-10           |
| Part 3: Index                  | 3-11                         |
|                                |                              |

## Part 1: Review for Reject Criteria

**Description** After the Mailroom or Data Entry personnel have reviewed the I-765 (c)(9) for acceptability, U.S. CIS must verify those reasons for rejection cited by the Mailroom or Data Entry personnel for preparation of the reject notice, with the exception of reasons involving a remittance that is missing, unsigned, or for the wrong amount, or involving an unsigned or improperly signed application.

**Procedure** To review the application for reject criteria, perform the following steps.

| Step | Action                                                |                |  |
|------|-------------------------------------------------------|----------------|--|
| 1.1  | Identify the reason(s) for rejection annotated by the |                |  |
|      | Mailroom or Data Entry personnel on the processing    |                |  |
|      | worksheet and verify that the reason(s) is valid:     |                |  |
|      | IF a reason is based on THEN                          |                |  |
|      | Fee Remittance Go to Part 1a.                         |                |  |
|      | Application Completeness                              | Go to Part 1b. |  |

| Reminders | •<br>hand | Check to see if the case requires priority processing or special dling. |
|-----------|-----------|-------------------------------------------------------------------------|

- Cases riding together should remain together.
- Multiple filings for the same applicant should remain together.

## Part 1a: Reviewing for Fee Remittance

| Review for<br>Correct Fee | In Reviewing for Fee Remittance, you will be checking any remittance rejected for reasons other than missing remittance, unsigned/improperly signed, or for the wrong amount.                                                                                                    |
|---------------------------|----------------------------------------------------------------------------------------------------|
| Procedure                 | If the Mailroom or Data Entry personnel have identified the application as<br>having the incorrect fee for reasons other than that it is missing,<br>unsigned/improperly signed, or the amount is incorrect, U.S. CIS must review<br>the application to determine whether it should be rejected. Please refer to<br>your Fee Remittance SOP for guidelines. |

| Step | Action                                                                                                    |      |  |
|------|----------------------------------------------------------------------------------------------------|------|--|
| 1a.1 | Ensure that all applicable fees or evidence of the fee payment are present, amount is correct and remittance meets acceptability criteria. |      |  |
|      | IF                                                                                                    |      |  |
|      | A fee waiver was submitted                                                                                                    |      |  |
|      | The remittance does not                                                                                                    |      |  |
|      | otherwise meet                                                                                                    |      |  |
|      | acceptability criteria as                                                                                                    |      |  |
|      | established by the Fee                                                                                                    |      |  |
|      | Remittance SOP                                                                                                    |      |  |
| 1a.2 | Proceed appropriately.                                                                                                    |      |  |
|      | IF                                                                                                    | THEN |  |
|      | Refer to the appropriate                                                                                                    |      |  |
|      | section of this module to                                                                                                    |      |  |
|      | continue the U.S. CIS                                                                                                    |      |  |
|      | Review.                                                                                                    |      |  |
|      | Go to Part 1c.                                                                                                    |      |  |
|      |                                                                                                    |      |  |

## Part 1b: Reviewing for Application Completeness

Review forIn order for the case to be approved, the applicant must provide certain<br/>essential information, such as his or her name, complete address,<br/>reasons for applying, and eligibility category.

# **Procedure** Review the completeness of the I-765 (c)(9) application by completing the following steps.

| Step | Action                                                                                                    |                                                                                                    |  |  |  |  |
|------|----------------------------------------------------------------------------------------------------|----------------------------------------------------------------------------------------------------|--|--|--|--|
| 1b.1 | Review the I-765 application for the presence of the applicant's name and complete address.                                                                                                    |                                                                                                    |  |  |  |  |
|      | IF THEN                                                                                                    |                                                                                                    |  |  |  |  |
|      | The name and/or address are<br>blank or the address is missing<br>information, but this can be<br>determined from additional<br>evidence submitted                                                                              | Accept the filing and<br>annotate the <b>processing</b><br><b>worksheet</b> . Notate the<br>application with the<br>correct information. Go to<br>step 1b.2. |  |  |  |  |
|      | The name and/or address are<br>blank or the address is missing<br>information, this cannot be<br>determined from supporting<br>documentation, and other<br>available means of finding the<br>information have been<br>exhausted | Follow the procedures for<br>receipting and holding<br>applications for persons<br>with unknown identity.                                                    |  |  |  |  |

#### **Procedure** (continued)

| Step | Action                                                                                                    |                                                                                                    |  |  |
|------|----------------------------------------------------------------------------------------------------|----------------------------------------------------------------------------------------------------|--|--|
| 1b.2 | Review the I-765 application to ensure that the applicant checked only one of the "I am applying for:" boxes.                                                                                          |                                                                                                    |  |  |
|      | IF                                                                                                    | THEN                                                                                                    |  |  |
|      | Only one box is checked                                                                                                    | Accept the filing. Go to step 1b.3.                                                                                                    |  |  |
|      | More than one box is checked or<br>no box is checked, but the correct<br>box can be determined from<br>additional evidence submitted                                                                   | Accept the filing and<br>annotate the<br><b>processing</b><br>worksheet. Notate the<br>application with the<br>correct information. Go<br>to step 1b.3. |  |  |
|      | More than one box is checked or<br>no box is checked AND this cannot<br>be determined from supporting<br>documentation, and other available<br>means of finding the information<br>have been exhausted | Default to "A"<br>(Permission to Accept<br>Employment) and<br>annotate the<br><b>processing</b><br>worksheet. Go to step<br>1b.3.                       |  |  |

#### **Procedure** (continued)

| Step | Action                                                                                                    |                                              |  |
|------|----------------------------------------------------------------------------------------------------|----------------------------------------------|--|
| 1b.3 | Review the I-765 application to verify that the applicant provided one eligibility category on the application. |                                              |  |
|      | IF                                                                                                    |                                              |  |
|      | Only one status is entered                                                                                      |                                              |  |
|      | This field is blank or more than                                                                                |                                              |  |
|      | one status is provided, but the                                                                                 |                                              |  |
|      | correct eligibility category can be<br>determined from additional<br>evidence submitted                         |                                              |  |
|      | This field is blank or more than one status is provided AND this                                                |                                              |  |
|      | cannot be determined from                                                                                       |                                              |  |
|      | supporting documentation, and                                                                                   |                                              |  |
|      | other available means of finding                                                                                |                                              |  |
|      | exhausted                                                                                                    |                                              |  |
| 16.4 | Proceed appropriately                                                                                           |                                              |  |
| 10.4 |                                                                                                    |                                              |  |
|      | IF                                                                                                    | THEN                                         |  |
|      | Another reject criterion was                                                                                    | Refer to the                                 |  |
|      | identified or a fee waiver request                                                                              | appropriate section of                       |  |
|      | was submitted                                                                                                   | this module to continue the U.S. CIS Review. |  |
|      | You have finished reviewing for Go to Part 1c.                                                                  |                                              |  |
|      | reject criteria and a fee waiver<br>request was not submitted                                                   |                                              |  |
|      |                                                                                                    | ·                                            |  |

## Part 1c: U.S. CIS Review Processing

# **Description** After the reasons for rejection have been reviewed and verified, annotate the **processing worksheet** and route the case appropriately.

#### Procedure To process the U.S. CIS Review determination, follow the steps below.

| Step | Action                                                   |                               |  |
|------|----------------------------------------------------------|-------------------------------|--|
| 1c.1 | Annotate the processing worksheet according to the table |                               |  |
|      | below.                                                   |                               |  |
|      | IF                                                       | THEN                          |  |
|      | The Mailroom or Data Entry                               | Initial and date the notation |  |
|      | personnel correctly identified                           | on the <b>processing</b>      |  |
|      | a reject criterion                                       | worksheet.                    |  |

| The Mailroom or Data Entry<br>personnel incorrectly<br>identified a reject criterion                                                           | Modify, initial, and date the notation on the <b>processing</b> worksheet.                                                                                                    |
|----------------------------------------------------------------------------------------------------|----------------------------------------------------------------------------------------------------|
| and the case is acceptable                                                                                                    |                                                                                                    |
| The Mailroom or Data Entry<br>personnel incorrectly<br>identified a reject criterion,<br>but other reject criteria are<br>correctly identified | Modify, initial, and date the<br>notation for the incorrect<br>criterion on the <b>processing</b><br><b>worksheet</b> , and then initial<br>and date the correct criteria.                                                                                                    |
| Route the file appropriately.                                                                                                    |                                                                                                    |
| IF                                                                                                    | THEN                                                                                                    |
| The case is acceptable                                                                                                    | Return the file for continued processing.                                                                                                    |
| The case is unacceptable                                                                                                    | Route the file for production                                                                                                    |
|                                                                                                    | The Mailroom or Data Entry<br>personnel incorrectly<br>identified a reject criterion<br>and the case is acceptableThe Mailroom or Data Entry<br>personnel incorrectly<br>identified a reject criterion,<br>but other reject criteria are<br>correctly identifiedRoute the file appropriately.IF<br>The case is acceptableThe case is unacceptable |

## Part 2: Reviewing the Fee Waiver Request

**Description** Some applicants may submit a fee waiver request with their I-765 applications. To request a fee waiver, an applicant must file his or her affidavit, or unsworn declaration, made pursuant to 28 U.S.C. 1746, asking for permission to prosecute without payment of fee of the application, and stating his or her belief that he or she is entitled to or deserving of the benefit requested and the reasons for his or her inability to pay [8 CFR 103.7(c)(1)]. When a fee waiver request is received in the Mailroom, the file will be forwarded to U.S. CIS Review to review the request for acceptability.

**Procedure** Follow the steps below to review a fee waiver request.

| Step | Action                                                    |                                                   |  |
|------|-----------------------------------------------------------|---------------------------------------------------|--|
| 2.1  | Review the app                                            | plicant's affidavit or unsworn declaration as per |  |
|      | Headquarters'                                             | directives.                                       |  |
| 2.2  | Review any ad                                             | ditional evidence that the applicant may have     |  |
|      | submitted for consideration, such as financial evidence.  |                                                   |  |
| 2.3  | Determine whether or not the fee waiver request is valid. |                                                   |  |
|      | IF the                                                    | IF the                                            |  |
|      | request                                                   | THEN                                              |  |
|      | is                                                        |                                                   |  |
|      | Valid                                                     | Annotate the request at the top to indicate that  |  |
|      |                                                           | it was approved. Issue a fee waiver approval      |  |
|      |                                                           | notice and place a copy in the file.              |  |

|     | Invalid Notate the application at the top to indicate fee<br>waiver denied, send a letter to the applicant to<br>let him or her know that the fee waiver request<br>was denied (to include the reasons for denial<br>and a note to resubmit with the correct fee)<br>and place a copy in the file. |  |  |
|-----|----------------------------------------------------------------------------------------------------|--|--|
| 2.4 | Annotate the processing worksheet to show whether the fee                                                                                                    |  |  |
|     | waiver request was or was not approved.                                                                                                    |  |  |
| 2.5 | Collect the fee waiver request data for the monthly "Fee Waiver                                                                                                    |  |  |
|     | Report" to Headquarters.                                                                                                    |  |  |
| 2.6 | If the request is valid, annotate the processing worksheet and                                                                                                    |  |  |
|     | return the file for continued processing. If the request is invalid,                                                                                                    |  |  |
|     | annotate the processing worksheet and return the file to be                                                                                                    |  |  |
|     | rejected for fee deficiency reject                                                                                                    |  |  |

## Part 3: Index

| Application Completeness<br>Correct Fee | 3-6<br>3-5 |     |
|-----------------------------------------|------------|-----|
| U.S. CIS Personnel                      | 3-10       | 3-3 |
| Processing<br>Reminders                 | 3-9<br>3-4 |     |
| Reviewing Reject Criteria               | 3-4        |     |

#### Section 4: File Room Module

I-765 (c)(9) This Standard Operating Procedure (SOP) has been created for the purpose of standardizing operational policies and procedures between local offices **National SOP** and service centers in the processing of the I-765 (c)(9), Application for Introduction Employment Authorization - Adjustment Applicant. This SOP is in response to the processing differences that have developed between local offices and between service centers over time. To support the goal of standardizing procedures, this SOP seeks to improve the production efficiencies through the application of best practices from the local offices and service centers. While it is acknowledged that the facilities may have different demands and physical layouts, a standard process will assist in ensuring that our customers receive consistent processing regardless of jurisdiction. This SOP has been developed as a modular document. The Mailroom, Data Entry, U.S. CIS Review, File Room, Adjudications, and Post-Adjudications sections are stand-alone documents that can be used individually as training and daily reference documents. Each module describes a stage in the processing of an I-765 (c)(9) application. Below is a brief description of each module: Mailroom (Service Center)- The process by which a service center receives I-765 (c)(9) applications, reviews them for acceptability and assembles them for data entry. • Data Entry (Service Center)- The process by which fees are receipted and case information is keyed into CLAIMS LAN. U.S. CIS Review (Service Center)- The process by which U.S. CIS verifies most reasons for rejection cited by the contractor. File Room (Service Center)- The process by which files are initially sorted and staged, and then further staged, routed or distributed. Adjudications (Service Center)- The process by which an application is examined for determination of whether the application is approvable or deniable. • Post-Adjudications (Service Center)-The procedure to be followed after an officer makes a determination on an I-765 (c)(9) case. Recommendations for changes to this document should be sent to the Headquarters Office of Service Center Operations (HQSCO). Important: This SOP is not intended to be, and should not be taken as, an authoritative statement of the rules of decision for Form I-765 (c)(9) cases. This SOP is a guide for the consistent processing of Form I-765 (c)(9) cases. The Service bases the actual decision in a particular case on the record of that particular case and on the Act, regulations, precedent administrative and judicial decisions, and general statements of Service policy relating to the case. Thus, nothing in this SOP creates any substantive or procedural right or benefit that is legally enforceable by any party against the United States or its agencies or officers or any other person. I-765 (c)(9) The following is a table of contents, which serves as a guide for all of the modules of the I-765 (c)(9) SOP. Each module contains its own table of **SOP** Table of contents that will help to guide through the individual sections of the SOP. Contents **Note:** This SOP establishes the required minimum standard for the operational

procedures that all service centers should follow. However, this does not invalidate all local requirements and procedures. Local procedures that do not conflict with this SOP (i.e., procedures that are above and beyond the SOP) may still be required, as determined by management at each office. Additionally, recommendations or advice in this SOP may become requirements at the service center at the discretion of each center's management.

Introduction Two processes may take place in the File Room\*. File maintenance is the process by which files are staged and sorted by date received and classification. Workload distribution is the process of staging, routing, updating, and distributing files. During workload distribution, files may be staged in one of several ways:

- Ready for Adjudication
- Awaiting a Response from a Request for Evidence
- Awaiting Relocation
- Approved
- Denied

\***Note**: The *File Room* function is referred to by different names depending on the service center:

- CSC- Just in Time (JIT 1/ JIT 2)
- VSC- File Coordination Unit (FCU) and File Maintenance Unit (FMU)
- TSC- Work Distribution Unit (WDU) and File Maintenance Unit (FMU)
- NSC- Work Distribution Unit (WDU)

Section 1: Table of Contents Page Part 1: File Maintenance 4-4 Part 2: Workload Distribution 4-5 Part 2a: Staging and Distributing Files Awaiting Adjudication 4-5 Part 2b: Staging and Distributing Requests for Evidence 4 - 6Part 2c: Staging and Relocating Files 4-7 Part 2d: Staging and Distributing Approved Cases 4-8 Part 2e: Staging and Distributing Denied Cases 4-9

## Part 1: File Maintenance

| <b>Description</b> File maintena | ce involves the staging | g and sorting of files. |
|----------------------------------|-------------------------|-------------------------|
|----------------------------------|-------------------------|-------------------------|

**Requirement** Files must be staged and sorted by received date.

Standards Complete the standards below for file maintenance.

| No. | Standard                                        |
|-----|-------------------------------------------------|
| 1.1 | Receive cases and RAFACS them to the File Room. |
| 1.2 | Sort cases by date received.                    |
| 1.3 | Route cases appropriately.                      |
|     | Advice: Route cases for workload distribution   |

## Part 2: Workload Distribution

**Description** Workload distribution is the process of staging, updating, routing, and distributing files.

# Part 2a: Staging and Distributing Files Awaiting Adjudication

**Requirements** Files ready for adjudication are staged by received date and updated in RAFACS to the designated responsible party location. Any time a file is moved, it MUST be updated in RAFACS to the designated responsible party code.

U.S. CIS supervisors regularly advise both the adjudicators and CPAU staff of current operating priorities. When U.S. CIS personnel make a request for work, File Room personnel fill and distribute the request based upon priorities and the amount of work requested.

Standards Complete the standards below to stage and distribute files awaiting adjudication.

| No.  | Standard                                                                                                    |
|------|----------------------------------------------------------------------------------------------------|
| 2a.1 | Stage files awaiting adjudication by received date, making sure to update the file in RAFACS to the designated responsible party location. |
| 2a.2 | Once work requests are received, fill them and update RAFACS with the appropriate responsible party code                                   |
|      |                                                                                                    |
| 2a.3 | Route to requester.                                                                                                    |

## Part 2b: Staging and Distributing Requests for Evidence

- **Description** Files awaiting a response for a Request for Evidence (RFE) are shelved under a separate RAFACS code. An applicant has 87 days (12 weeks plus 3 days to account for mailing) to respond to a RFE.
- **Requirement** When evidence is received, file room staff shall update CLAIMS LAN, retrieve files, connect responses with the file, and route the file to the adjudicator who initiated the RFE. If the applicant does not respond within 87 days, the application is considered "abandoned" and should be routed to the appropriate adjudicator for a determination of whether or not to proceed with abandonment processing.
- **Standards** Follow the standards below when staging and distributing files awaiting a response to a request for evidence.

| 2b.1 | Stage files, for which an RFE has been issued, on the RFE Hold<br>Shelf by Call-up date. The call-up date is the date noted on the<br>call-up sticker, cover sheet or is determined by the issue date of<br>the RFE. If the call-up sticker or cover sheet method is used in<br>your process and the call-up sticker or cover sheet is not present,<br>return the file to Adjudications. |                                                |  |  |  |
|------|----------------------------------------------------------------------------------------------------|------------------------------------------------|--|--|--|
| 2b.2 | Determine the next appropriate action:                                                                                                    |                                                |  |  |  |
|      |                                                                                                    |                                                |  |  |  |
|      | IF d                                                                                                    |                                                |  |  |  |
|      | response                                                                                                    |                                                |  |  |  |
|      | Is received                                                                                                    | Date-stamp the response, update it in          |  |  |  |
|      |                                                                                                    | CLAIMS LAN, write the file location on the     |  |  |  |
|      |                                                                                                    | submission, match it to the file and route it  |  |  |  |
|      |                                                                                                    | to the appropriate adjudicator.                |  |  |  |
|      | Is not received                                                                                                    | Verify that all mail for that call-up date has |  |  |  |
|      | by the call-up                                                                                                    | been processed and that file connections       |  |  |  |
|      | date                                                                                                    | for responses to RFEs are current. Then        |  |  |  |
|      |                                                                                                    | pull the file and route it to the appropriate  |  |  |  |
|      |                                                                                                    | adjudicator for abandonment processing.        |  |  |  |
|      |                                                                                                    |                                                |  |  |  |

## Part 2c: Staging and Relocating Files

| Descript  | ion     | File room personnel stage files that are to be relocated to another office.<br>These files are shelved under a separate RAFACS code. |     |
|-----------|---------|----------------------------------------------------------------------------------------------------|-----|
| Require   | ements  | After appropriate RAFACS updating, files will be relocated to the necessa district office or service center.                         | ary |
| Standards |         | Follow the standards below when staging cases to be relocated.                                                                       |     |
| No.       | Standar | d                                                                                                    |     |
| 2c.1 | Stage files that are to be relocated to another office on a hold<br>shelf by call-up date. The call-up date is the date noted on the<br>call-up sticker or coversheet, if one is provided. |
|------|----------------------------------------------------------------------------------------------------|
| 2c.2 | Distribute the file to the appropriate district office or service center after appropriate RAFACS updating.                                                                                |

### Part 2d: Staging and Distributing Approved Cases

- **Description** File room personnel stage files that have been approved pending an inquiry into the case. These files are shelved under a separate RAFACS code.
- **Requirements** If there is no inquiry into an approved case that is being staged at the service center, the file should be sent to Harrisonburg for storage. If an inquiry into an approved case is made prior to the file being sent for storage, the file should be routed appropriately based on the request.
- **Standards** Follow the standards below when staging and distributing approved cases.

| No.  | Standard                                                                                                    |                                                                                                    |
|------|----------------------------------------------------------------------------------------------------|----------------------------------------------------------------------------------------------------|
| 2d.1 | Stage files that have been approved on a hold shelf by call-up date. The call-up date is the date noted on the call-up sticker or coversheet, if one is provided. |                                                                                                    |
| 2d.2 | Determine                                                                                                    | the next appropriate action:                                                                                                    |
|      | IF an inquiry<br>into the case<br>is                                                                                                    | THEN                                                                                                    |
|      | Made                                                                                                    | Distribute the file to the appropriate<br>ndividual according to the nature of the<br>inquiry that was made.                                                                 |
|      | Not made by the call-up date                                                                                                    | Verify that all mail for that call-up date<br>has been processed and that file<br>connections for inquiries are current.<br>Forward the file to Harrisonburg for<br>storage. |
|      |                                                                                                    |                                                                                                    |

## Part 2e: Staging and Distributing Denied Cases

**Description** File room personnel stage files that have been denied pending receipt of a motion under a separate RAFACS code. An applicant has 33 days (30 days plus 3 days to account for mailing) to file a motion.

**Requirements** If the applicant files a motion, the motion should be matched to the file and forwarded to the adjudicator that originally denied the application. If a motion is not received within 33 days, the file may be held for an additional amount of time in accordance with local policy prior to shipment to Harrisonburg for storage.

**Standards** Follow the standards below when staging and distributing denied cases.

| No.  | Standard                                                            |                                            |
|------|---------------------------------------------------------------------|--------------------------------------------|
| 2e.1 | Stage files that have been denied on a denial hold shelf by call-up |                                            |
|      | date for 33 days pendir                                             | ng receipt of a motion.                    |
| 2e.2 | Determin                                                            | e the next appropriate action:             |
|      |                                                                     |                                            |
|      | IF a motion is                                                      | THEN                                       |
|      | Received                                                            | Date-stamp and data enter the motion,      |
|      |                                                                     | write the file location on the             |
|      |                                                                     | submission, match it to the file and       |
|      |                                                                     | route it to the appropriate adjudicator.   |
|      | Not received within                                                 | Verify that all mail for that call-up date |
|      | 33 days AND the                                                     | has been processed and that file           |
|      | case does not                                                       | connections are current. Forward the       |
|      | have an A-file file to Harrisonburg for storage.                    |                                            |
|      | Not received within Verify that all mail for that call-up date      |                                            |
|      | 33 days AND the                                                     | has been processed and that file           |
|      | case has an A-file                                                  | connections are current. Pull the file     |
|      |                                                                     | and route it to the National Records       |
|      |                                                                     | Center (NRC).                              |
|      |                                                                     |                                            |

#### **Section 5: Adjudications Module**

I-765 (c)(9) National SOP Introduction This Standard Operating Procedure (SOP) has been created for the purpose of standardizing operational policies and procedures between local offices and service centers in the processing of the I-765 (c)(9), Application for Employment Authorization – Adjustment Applicant. This SOP is in response to the processing differences that have developed between local offices and between service centers over time. To support the goal of standardizing procedures, this SOP seeks to improve the production efficiencies through the application of best practices from the local offices and service centers. While it is acknowledged that the facilities may have different demands and physical layouts, a standard process will assist in ensuring that our customers receive consistent processing regardless of jurisdiction.

This SOP has been developed as a modular document. The Mailroom, Data Entry, U.S. CIS Review, File Room, Adjudications, and Post-Adjudications sections are stand-alone documents that can be used individually as training and daily reference documents. Each module describes a stage in the processing of an I-765 (c)(9) application. Below is a brief description of each module:

- **Mailroom (Service Center)** The process by which a service center receives I-765 (c)(9) applications, reviews them for acceptability and assembles them for data entry.
- **Data Entry (Service Center)** The process by which fees are receipted and case information is keyed into CLAIMS LAN.
- **U.S. CIS Review (Service Center)** The process by which U.S. CIS verifies most reasons for rejection cited by the contractor.
- *File Room (Service Center)* The process by which files are initially sorted and staged, and then further staged, routed or distributed.
- **Adjudications (Service Center)** The process by which an application is examined for determination of whether the application is approvable or deniable.
- **Post-Adjudications (Service Center)**-The procedure to be followed after an officer makes a determination on an I-765 (c)(9) case.

Recommendations for changes to this document should be sent to the Headquarters Office of Service Center Operations (HQSCO).

**Important:** This SOP is not intended to be, and should not be taken as, an authoritative statement of the rules of decision for Form I-765 (c)(9) cases. This SOP is a guide for the consistent processing of Form I-765 (c)(9) cases. The Service bases the actual decision in a particular case on the record of that particular case and on the Act, regulations, precedent administrative and judicial decisions, and general statements of Service policy relating to the case. Thus, nothing in this SOP creates any substantive or procedural right or benefit that is legally enforceable by any party against the United States or its agencies or officers or any other person.

**I-765** (c)(9) The following is a table of contents, which serves as a guide for all of the modules of the I-765 (c)(9) SOP. Each module contains its own table of contents that will help to guide through the individual sections of the SOP.

Note: This SOP establishes the required minimum standard for the operational

procedures that all service centers should follow. However, this does not invalidate all local requirements and procedures. Local procedures that do not conflict with this SOP (i.e., procedures that are above and beyond the SOP) may still be required, as determined by management at each office. Additionally, recommendations or advice in this SOP may become requirements at the service center at the discretion of each center's management.

**Introduction** "Adjudications" is the process by which an I-765 (c)(9) application is examined for determination of whether it requires additional information, is to be relocated, is approvable, or is deniable.

| Section 1: Table of Contents | Page |
|------------------------------|------|

| Dant 4. Over view                         | - 1  |
|-------------------------------------------|------|
| Part 1: Overview                          | 5-4  |
| Part 2: General Requirements              | 5-6  |
| Part 3: Post-Decision Processing          | 5-15 |
| Part 3a: Processing Requests for Evidence | 5-16 |
| Part 3b: Processing Approvals             | 5-17 |
| Part 3c: Processing Denials               | 5-19 |
| Part 3d: Relocating Files                 | 5-20 |
| Part 3e: Processing Holds                 | 5-21 |
| Part 4: Service Motion to Reopen          | 5-22 |
| Part 5: Motions to Reopen or Reconsider   | 5-24 |
| Part 6: References                        | 5-28 |
| Part 7: Index                             | 5-30 |
|                                           |      |

#### Part 1: Overview

| Basis in Law                      | Pursuant to sections 101(a)(1) and 101(a)(3) of the INA, the Secretary of<br>Homeland Security is charged with the administration and enforcement of the<br>laws relating to the immigration and naturalization of aliens, including<br>performing acts as he deems necessary for carrying out his authority under the<br>INA. Under the definition of "unauthorized alien" in section 274A(h) of the INA,<br>the Secretary of Homeland Security is referenced as having the authority to<br>authorize employment. The regulations at 8 C.F.R. 274a exercise the Secretary<br>of Homeland Security's authority by setting forth the categories of aliens that<br>are eligible for employment authorization. Aliens who are applicants for<br>adjustment are specified as one such category. |
|-----------------------------------|----------------------------------------------------------------------------------------------------|
| Employment<br>Requiring an<br>EAD | 8 CFR 274a.12(c) describes classes of aliens who are not authorized to work<br>unless they are specifically granted employment authorization on the basis of a<br>Form I-765 employment authorization application. This is unlike the other<br>categories of employment authorized aliens listed in 8 CFR 274a.12(a) and (b),<br>where employment authorization is incident to immigration status.                                                                                                    |
|                                   | 8 CFR 274a.12 (c) (9) states in part, an alien who has filed a Form I-485,<br>Application for Adjustment of Status to Lawful Permanent Resident is entitled to<br>work authorization during which time the Form I-485 is pending. It is noted this<br>also includes any period when an administrative appeal or judicial review is<br>pending. The validity period will normally be one year.                                                                                                    |

I-485 Basis for Filings Most I-765 applications are based upon I-485s filed by aliens who have been petitioned by a relative or employer; however, there are other bases for an alien to file an I-485. These other bases not only impact the applicant's eligibility category, but also assist the adjudicator in deciding which form to search for to verify that the I-485 is still pending. Some examples are outlined below:

- Asylee/Refugee filings
- HRIFA: Employment authorization may not be issued until the I-485 has been pending for 180 days unless the exception is met in 245.15(h)(2).
- NACARA: Employment authorization may not be issued until the I-485 has been pending for 180 days unless the exception applies in 245.13(j)(2).

Pursuant to 8 CFR 274a.13(d), the U.S. CIS has 90 days from the date the Renewal U.S. CIS receives the I-765 within which to complete adjudication of the **Applications** application. Therefore, in order for an EAD to be renewed before its Filed too expiration, applications for renewal should be received by the Service 90 Early days prior to expiration. An I-765 (c)(9) application filed within 120 days of the expiration of the previous EAD can be accepted and adjudicated. If an application is filed more than 120 days before the previous EAD expires, you can send a RFE for the reasons why the applicant is seeking a new EAD. If the applicant responds that he/she is seeking a renewal, we will hold the case until it is within 120 days of the previous card's expiration, and then adjudicate the I-765. If the applicant responds indicating the application was a duplicate, and • he/she no longer wishes to pursue this application because an EAD has

- ne/sne no longer wisnes to pursue this application because an EAD has been issued, issue an order of withdrawal.
  If the applicant fails to respond, hold the case until the previous EAD is
- If the applicant fails to respond, hold the case until the previous EAD due to expire within 120 days, and then adjudicate that case.
- If the applicant indicates that he or she is actually seeking a replacement, issue a replacement card or issue an extension if the expiration of the lost card is close enough.

Record of Proceedings (ROP) When the file arrives for adjudication, it should be arranged in the following order:

#### Record/Left-Hand Side of File ROP (Top to Bottom)

- A. G-28, if acceptable
- B. I-765 Application
- C. Supporting documentation
- D. Postmark/return address portion of original envelope

#### Non-Record/Right-Hand Side of File ROP (Top to Bottom)

- E. I-765 (c)(9) processing worksheet
- F. G-28, if unacceptable
- G. Miscellaneous correspondence

As additional documents are created and added to the file, they should be placed in the appropriate ROP order as advised in the step.

### Part 2: General Requirements

- Introduction Form I-765 (c)(9) is for qualified I-485 applicants that seek authorization to work in the U.S. while their I-485, Application to Register Permanent Residence or Adjust Status, is pending. The adjudicator must verify that the applicant has a pending I-485 at a service center to adjudicate or, if at a district office, to relocate; however, this process is discretionary to the service. A copy of a receipt notice for filing an I-485 application, an I-765 stamped "Concurrent I-485 Filing", or electronic records will help to verify that an I-485 has been filed. It is important to remember that by approving or denying the I-765 (c)(9), you are not granting or denying the alien any immigration status. The approval or denial of the I-765 (c)(9) only relates to the authorization of employment to the alien.
- **IBIS Checks** A check of the IBIS must be completed according to current requirements for all I-765 (c)(9) applicants before a final decision is rendered on the application. If a check results in a positive hit, this must be resolved before the case can be adjudicated. Additionally, if an applicant's name or date of birth is changed in CLAIMS LAN at any time, a new IBIS check must be performed. Refer to the IBIS SOP.
- **NSEERS** Certain temporary foreign visitors have a new requirement to register with U.S. CIS. This registration is part of the National Security Entry-Exit Registration System (NSEERS), being implemented by the U.S. CIS to implement a comprehensive entry-exit program. Under this program, temporary foreign visitors (non-immigrant aliens) coming from certain countries or who meet a combination of intelligence-based criteria are identified as presenting elevated national security concerns. As a result, they are required to be registered under NSEERS, providing detailed information about their background and the purpose of their visit to the United States. Such individuals are also required to verify periodically their location and activities, as well as to confirm their departure from the United States. Refer to Headquarters directives for guidance and appropriate procedures to follow.
- **Procedure** The adjudicator must access CLAIMS LAN and verify that the I-765 (c)(9) was properly filed and that the I-485 is pending. Follow the procedure as outlined below.

| Step | Action                                                                                                    |                                     |
|------|----------------------------------------------------------------------------------------------------|-------------------------------------|
| 2.1  | Receive t                                                                                                    | he file in RAFACS.                  |
| 2.2  | Double click on the Adjudic                                                                                                    | ate the Case icon on the computer's |
|      |                                                                                                    | desktop.                            |
| 2.3  | Enter the applicant's A-number into CLAIMS LAN*. If the A-<br>number is not provided, use the table below to determine the<br>proper action. |                                     |
|      | If the record contains                                                                                                    | Then                                |

|   | A previously issued<br>Form I-797, a previously<br>issued Form I-512, OR<br>other documentation<br>which includes the<br>applicant's A-number | Make necessary corrections on<br>the application and enter the<br>applicant's A-number in CLAIMS<br>LAN. Go to Step 2.4.                                                                                                    |
|---|----------------------------------------------------------------------------------------------------|----------------------------------------------------------------------------------------------------|
|   | No evidence of the<br>applicant's A-number or<br>a pending I-485                                                                              | Complete a name and DOB<br>search in CIS and CLAIMS LAN.<br>Make necessary corrections on<br>the application, enter the<br>applicant's A-number in CLAIMS<br>LAN, and go to Step 2.4. If you<br>are unable to locate the A-<br>number, RFE for evidence of a<br>pending I-485. |
| * | On occasion, after entering<br>may encounter Form I-18<br>provided within this r                                                              | an A-number into CLAIMS LAN, you<br>1. If so, additional instructions are<br>module in Part 5: References                                                                                                    |

| Step | Action                                                                                                    |                                                                                                    |
|------|----------------------------------------------------------------------------------------------------|----------------------------------------------------------------------------------------------------|
| 2.4  | Determine the status of the underlying visa petition or check for evidence of an I-485 special program (NACARA, HRIFA, etc.). |                                                                                                    |
|      | IF                                                                                                    | THEN                                                                                                    |
|      | There is not a decision on the I-140 (received only)                                                                          | Route the I-765 to the I-485 for attachment.                                                                                            |
|      | The I-140 is updated as<br>"Initial Evidence Requested"                                                                       | Place a processing hold on the<br>I-765 and route it to the I-485.<br>Go to Step 3e.1 for instructions<br>on placing a processing hold. |
|      | The I-140, I-360, or I-526 is<br>updated as "Additional<br>Evidence Requested"                                                | Continue processing. Go to<br>Step 2.5.                                                                                                 |
|      | Prima facia review has<br>been met                                                                                            | This step has already been<br>completed. Continue<br>processing. Go to Step 2.5.                                                        |
|      | The underlying visa petition,<br>including the I-140, has<br>been approved                                                    | Continue processing. Go to Step 2.5.                                                                                                    |
|      | There is evidence that I-765<br>is based on another I-485<br>basis for filing                                                 | Use local procedures to verify<br>that the I-485 is still pending<br>and continue processing with<br>Step 2.6.                          |

Procedure (continued)

| Step |                                                             | Action                                |  |
|------|-------------------------------------------------------------|---------------------------------------|--|
| 2.5  | Verify that the applicant                                   | filed an I-485 and that it is still   |  |
|      | pending. Review the file                                    | for evidence of a pending I-485       |  |
|      | (such as a filing receipt, district office verification, or |                                       |  |
|      | concurrently filed I-485) and check CLAIMS LAN by           |                                       |  |
|      | selecting I-485 in CLAIM                                    | S LAN and pressing <f2> twice</f2>    |  |
|      | to determine if a final acti                                | on has been taken on the I-485.       |  |
|      | If the I-485 is located at N                                | IRC, HBG, or cannot be located,       |  |
|      | use the available tools (                                   | CLAIMS, email, fax, telephone,        |  |
|      | etc.) In the most efficie                                   | 405 is still panding                  |  |
|      | Whether the I                                               | -485 is still pending.                |  |
|      | If a final action                                           |                                       |  |
|      | Has been taken                                              |                                       |  |
|      | Has not been taken <sup>*</sup>                             |                                       |  |
|      |                                                             |                                       |  |
|      | determined or the I-                                        |                                       |  |
|      | 485 cannot be                                               |                                       |  |
|      |                                                             | deputhe LARE has been done            |  |
|      | cases where an intent to                                    | deny the 1-465 has been done          |  |
| 2.6  | Chock CLAIMS LAN and                                        | $PAEACS$ to varify that the $L_{185}$ |  |
| 2.0  | is located at your service                                  | center If the I-485 is located at     |  |
|      | another office                                              | e relocate the case.                  |  |
|      | IF the I-485 is at                                          | THEN                                  |  |
|      | Another U.S. CIS                                            | Continue processing.                  |  |
|      | service center or                                           | Relocate the case to the              |  |
|      | district office*                                            | appropriate service center or         |  |
|      |                                                             | district office after completing      |  |
|      |                                                             | step 2.13 (Go to Post-                |  |
|      |                                                             | Decision Processing).                 |  |
|      | Your service center                                         | Continue processing. Go to            |  |
|      |                                                             | Step 2.7.                             |  |
|      | *Do not relocate to non-a                                   | adjudicating offices, such as the     |  |
|      | NRC, HBG, LSC, or an a                                      | sylum office. If necessary, refer     |  |
|      | to the I-485 SOI                                            | P for more information.               |  |
| 2.7  | Verify that the data on                                     | the I-485 matches the I-765.          |  |
|      | Ensure that the name a                                      | nd address on the I-485 is the        |  |
|      | same in CLAIMS LAN                                          | tor the I-765 and on the I-765        |  |
|      | l ap                                                        | plication.                            |  |

Step

Action

| 2.8 | <ul> <li>A Form G-28 will usually accompany the application if the applicant is represented by an attorney or another qualified representative. The Form G-28 must be properly filled out and signed by both the applicant and the attorney or qualified representative in order for it to be recognized by the Service. Check to see if a G-28 was submitted. If so, review it to ensure that the following sections are complete:</li> <li>2<sup>nd</sup> Block – Applicant's name</li> <li>3<sup>rd</sup> Block – Type of Appearance must be checked (Box 1, 2, 3 and 1, 3 and 2, OR 4 must be checked)</li> <li>3<sup>rd</sup> Block – The representative or attorney's original signature (original facsimile stamp is acceptable)</li> <li>3<sup>rd</sup> Block – The representative or attorney's complete address</li> </ul> |                                                                                                    |  |
|-----|----------------------------------------------------------------------------------------------------|----------------------------------------------------------------------------------------------------|--|
|     | • 4 <sup>th</sup> Block – Name and proper signature of person consenting                                                                                                    |                                                                                                    |  |
|     | IF                                                                                                    | THEN                                                                                                    |  |
|     | A G-28 was submitted and<br>meets the above<br>requirements                                                                                                    | The G-28 is acceptable. Go to Step 2.9.                                                                                                    |  |
|     | A G-28 is present but lacks<br>any of the above information<br>OR the G-28 was not<br>submitted by a qualified                                                                                                    | The G-28 is unacceptable.<br>Delete the G-28 from<br>CLAIMS LAN and follow local<br>procedures for invalidating<br>the G-28. Go to Step 2.9 |  |
|     | A G-28 was not submitted                                                                                                    | $\begin{array}{c} \text{Go to Step 2.9.} \\ \text{Go to Step 2.9.} \end{array}$                                                             |  |
|     |                                                                                                    | 00 10 010p 2.0.                                                                                                    |  |

| Step | Action                                                                                |
|------|---------------------------------------------------------------------------------------|
| 2.9  | Verify the following information in CLAIMS LAN with the I-765 application:            |
|      | "I am applying for:" block                                                            |
|      | Name                                                                                  |
|      | Address                                                                               |
|      | COC/COB                                                                               |
|      | • DOB                                                                                 |
|      | • Sex                                                                                 |
|      | A number or I-94 number                                                               |
|      | Eligibility Category                                                                  |
|      | Keep in mind the following: CLAIMS LAN may need to be updated to reflect the changes. |

| 2.10 | <ul> <li>Access CIS "9101" by entering the applicant's A-number and verify the applicant has <b>not</b> adjusted to Lawful Permanent Resident (LPR) status by comparing the COA in CIS against a list of codes for LPRs. If the applicant is a LPR, deny the I-765 (c)(9) filing.</li> <li>Keep in mind the following: Additional instructions on accessing a table of LPR codes are provided within this module in Part 5: References.</li> </ul>                                                                                                    |
|------|----------------------------------------------------------------------------------------------------|
| 2.11 | <ul> <li>Verify the following information in "9101" against the I-765 application and CLAIMS LAN and make a screen print. Place the screen prints on the non-record side (right-side) under the processing worksheet.</li> <li>Name (Last, First and Middle)</li> <li>DOB</li> <li>Sex</li> <li>A-Number</li> <li>COB</li> <li>Keep in mind the following: Proper documentation is required to make any changes to the CIS record for the applicant; therefore, it may be necessary to obtain the A-file and review the information. If CIS needs to be updated, follow the appropriate procedures and</li> </ul> |
|      | <ul> <li>A-Number</li> <li>COB</li> <li>Keep in mind the following: Proper documentation is required to make any changes to the CIS record for the applicant; therefore, i may be necessary to obtain the A-file and review the information. If CIS needs to be updated, follow the appropriate procedures and make a note in red on the I-765 application that a CIS change was submitted.</li> </ul>                                                                                                    |

| Step |                                                                                                    | Action   |
|------|----------------------------------------------------------------------------------------------------|----------|
| 2.12 | Action<br>Check the "Other Information" field in "9101" for any<br>violations, such as DACS, FBI #, Finger CD #, VIOL-X,<br>NAILS-X. If any are present, refer the file for case<br>resolution according to local policy.<br>Check the "Other Information" field in "9101" for an<br>EADS-X code, or any other evidence, to verify that a card<br>has not recently been issued to the applicant. If<br>necessary, press <f9> and enter the Employment<br/>Authorization Document (EAD) data screen to view and<br/>make a screen-print of the applicant's previous EAD</f9> |          |
|      |                                                                                                    | history. |
|      | IF                                                                                                    |          |
|      | An interim card was<br>issued for less than a<br>year                                                                                                    |          |
|      | A card was issued for<br>a full year                                                                                                    |          |

| 2.14 | Verify that the applicant has properly signed the application.                                                               |                                                                                                    |  |
|------|----------------------------------------------------------------------------------------------------|----------------------------------------------------------------------------------------------------|--|
|      | Keep in mind the following:                                                                                                  |                                                                                                    |  |
|      | <ul> <li>The application is not is not in the correct b</li> </ul>                                                           | t properly signed if the signature plock.                                                                            |  |
|      | <ul> <li>All forms of original s<br/>including an "X" or a<br/>signed with an "X", the<br/>signed the application</li> </ul> | signature are acceptable,<br>thumbprint. If the applicant<br>nen verify that a witness properly<br>n.                |  |
|      | <ul> <li>A typewritten name i</li> <li>A facsimile signature</li> </ul>                                                      | s not a signature.                                                                                                   |  |
|      | <ul> <li>The signature may b<br/>obtained (e.g., due to<br/>applicant is under 14</li> </ul>                                 | e waived when it cannot be<br>o physical disability, etc.) or if the<br>vears of age.                                |  |
|      | <ul> <li>Applicants 14 years<br/>own applications and<br/>applicants under the</li> </ul>                                    | of age or older must sign their<br>applications submitted for<br>age of 14 can be signed by a                        |  |
|      | legal parent/guardia                                                                                                    | ı.                                                                                                    |  |
|      | IF the signature is                                                                                                    | THEN                                                                                                    |  |
|      | Complete and correct                                                                                                    | Continue processing. Go to Step 2.15.                                                                                |  |
|      | Improper or missing                                                                                                    | Note the deficiency and<br>continue the review (go to<br>Step 2.15). Following the<br>review, RFE for the signature. |  |
|      |                                                                                                    |                                                                                                    |  |

| Step | Act                                                                            | ion                                                                                                    |
|------|--------------------------------------------------------------------------------|----------------------------------------------------------------------------------------------------|
| 2.15 | Ensure that the photos meet the required specifications (see standards below). |                                                                                                    |
|      | IF                                                                             | THEN                                                                                                    |
|      | The photos are acceptable                                                      | Continue the review. Go to Step 2.16.                                                                             |
|      | The photos are unacceptable                                                    | Note the deficiency and<br>continue the review (go to<br>Step 2.16). Following the<br>review, RFE for the photos. |

#### ADIT PHOTO STANDARDS

In order to be acceptable, photos must meet the following ADIT standards:

- The photos must have a white or off-white background, and must be in color, be a glossy or matte finish, un-retouched, and not mounted.
- The overall size of the picture, including the background, should be a minimum of 1-3/8 inches (35 mm) wide and 1-9/16 inches (40 mm) high. (When measuring the photos for proper size, do not include the

borders of the photographs.)

- The dimensions of the facial image should be 1-3/16 inches (30 mm) from the hair to the neck, just below the chin, and 1 inch (26 mm) from the right ear to the left cheek. The image cannot 1-1/4 (32 mm) by I-1/16 (28 mm). Facial features must be identifiable.
- Photos must show the entire face of the person in a <sup>3</sup>/<sub>4</sub> view showing the right ear and left eye, which must be open.
- The photos must also be free from shadows and contain no marks, splotches, or discoloration.
- Photos must have been taken within the last thirty days of filing.

#### **Procedure** (continued)

| Step | Action                                                                           |
|------|----------------------------------------------------------------------------------|
| 2.16 | Check GUI to ensure that the correct biometrics (fingerprint,                    |
|      | signature, photograph) were scanned. If not properly scanned,                    |
|      | send the file to the appropriate location to be scanned.                         |
| 2.17 | Verify that the applicant's photo ID accompanies his/her I-765                   |
|      | application. Acceptable photo IDs may consist of, but are not                    |
|      | limited to, the photo identity page from a passport, state drivers               |
|      | license, or identification card. If a photo ID was not submitted,                |
|      | use the procedures below to verify the applicant's identity.                     |
|      | <ul> <li>Check local GUI for previous applications requiring a photo.</li> </ul> |
|      | Check National CUI/ISRS for previous applications requiring a                    |
|      | photo.                                                                           |
|      | <ul> <li>Obtain the A file to determine if a photo ID is in the file.</li> </ul> |
|      | Create a RFE for the photo ID.                                                   |
| 2.18 | If the applicant is seeking "Replacement (of lost employment                     |
|      | authorization document)" (second box under the "I am applying                    |
|      | for:" box is checked), make sure the following was submitted:                    |
|      | <ul> <li>Applicant needs to provide evidence that the EAD was lost or</li> </ul> |
|      | stolen or mutilated. This may be a letter saying it was                          |
|      | destroyed in a fire, or stolen and may include police record, or                 |
|      | pieces of the mutilated card.                                                    |
| 2.19 | If the applicant is seeking "Renewal of my permission to accept                  |
|      | employment (attach copy of previous employment                                   |
|      | authorization document)" (third box under the "I am applying                     |
|      | for:" box is checked), make sure the following was submitted:                    |
|      | <ul> <li>Applicant should provide copies of previous EAD's.</li> </ul>           |

### Part 3: Post-Decision Processing

ProcessingAfter review of the case, determine whether it is approvable, deniable,<br/>requires additional information or an investigation, needs to be relocated to<br/>another office, or needs to be put on a processing hold and process the case<br/>according to the table below. Use this section when:

- Requesting additional documentation as required
- Granting a benefit to eligible applicants
- Denying a benefit to ineligible applicants
- Relocating a case to another office
- Placing a processing hold on the application

| Step | Action                                                      |                               |  |
|------|-------------------------------------------------------------|-------------------------------|--|
| 3.1  | 3.1 Continue as appropriate depending on the determination. |                               |  |
|      | IF                                                          | THEN                          |  |
|      | Additional evidence is                                      | Go to Step 3a.1 and follow    |  |
|      | required to make an                                         | instructions for processing   |  |
|      | adjudicative decision                                       | Requests for Evidence.        |  |
|      | The applicant qualifies for the                             | Go to Step 3b.1 and follow    |  |
|      | request                                                     | instructions for processing   |  |
|      |                                                             | Approvals.                    |  |
|      | The applicant does not                                      | Go to Step 3c.1 and follow    |  |
|      | qualify for the request and                                 | instructions for processing   |  |
|      | has been afforded an                                        | Denials.                      |  |
|      | opportunity to submit                                       |                               |  |
|      | additional evidence                                         |                               |  |
|      | The case needs to be                                        | Go to Step 3d.1 and follow    |  |
|      | relocated (transferred out) to                              | instructions for relocating a |  |
|      | another office                                              | case.                         |  |
|      | The application must be                                     | Go to Step 3e.1 and follow    |  |
|      | placed on processing hold                                   | instructions for placing a    |  |
|      |                                                             | processing hold on the case.  |  |
|      |                                                             |                               |  |

### Part 3a: Processing Requests for Evidence

**Procedure** Follow the steps below to process a Request for Evidence (RFE).

**Keep in mind the following:** If the RFE is for a signature, make a photocopy of the application and send the photocopy back to the applicant for original signature.

| Step | Action                                                                                                    |
|------|----------------------------------------------------------------------------------------------------|
| 3a.1 | Prepare the appropriate RFE notice citing all noted deficiencies.                                                                    |
| 3a.2 | Place copy of the RFE on top of the record side (left-hand side) of the file on top of the Record of Proceedings (ROP). The original |
|      | notice should be sent to the applicant.                                                                                              |
| 3a.3 | Follow post-adjudication procedures.                                                                                                 |

| Response to<br>Requests for<br>Evidence             | Once a response to a RFE is received, the response and the appropriate file(s) should be forwarded to the officer for adjudications processing. Evidence should be reviewed to determine eligibility.                                                                                                  |
|-----------------------------------------------------|----------------------------------------------------------------------------------------------------|
| No Response to<br>Requests for<br>Evidence          | If no response to a RFE is received, consider abandoning the Form I-765 after officer review. Follow local procedures.                                                                                                    |
| Response<br>Received after<br>Call-Up<br>Expiration | If a response to a RFE is received after the call-up date expired and if no decision on the I-765 was made, then consider the evidence and make a decision. If a decision on the I-765 was made, then the officer may review for Service Motion (See Adjudications, Part 4: Service Motion to Reopen). |

### Part 3b: Processing Approvals

Validity Dates

Validity Dates for Initial Filings Approvals of initial requests are valid for one year. Initial (c)(9) EADs are valid for 12 months from the date of issuance (date of adjudication). The "valid from" date is the date of approval notated on the application running 12 months, less a day, in the "valid to" field (e.g. 9-15-02 to 9-14-03).

#### Validity Dates for Renewals

Approvals of renewal requests are valid for one year. Check CIS, FARES, or CLAIMS LAN to determine the validity dates, even if a copy of any previous EAD was submitted. If the applicant's previous card's expiration date is prior to the date of adjudication, the EAD card will be valid from the date of adjudication for one year minus one day. The "valid from" date is the date of approval notated on the application running 12 months, less a day, in the "valid to" field (e.g. 9-15-02 to 9-14-03). However, if the applicant's previous card's expiration date is after the date of adjudication, the EAD card will be valid for one year minus one day commencing on the day after the applicant's current EAD card expires. It is important to keep the period of employment on the EAD continuous for these applicants.

#### Validity Dates for Replacements

For EAD replacements where the EAD card has not yet expired, the validity dates will be exactly the same as the previously issued EAD. If the EAD card has expired, do not issue a replacement EAD card, but process this request as a renewal. If you determine that the applicant has filed another I-765 c9 application for a renewal in addition to the application for a replacement EAD, you can deny the replacement EAD application.

#### Keep in mind the following: Do not backdate any EADs other than replacements. EAD cards should not be issued with an expiration date that predates the date of adjudication.

**Procedure** Follow the steps below to process an approval.

| Step | Action |
|------|--------|
|------|--------|

| 3b.1 | <ul> <li>In the "Do Not Write in This Block" on the I-765 application, complete the following in ink:</li> <li>Write "Photo ID reviewed/verified" in the Remarks box on the application.</li> <li>Write the applicant's A-number in the A# block</li> <li>Write (c)(9) in the "Applicant is filing under" block</li> <li>Check the box for "Application Approved"</li> <li>Circle either "Authorized" or "Extended" for Employment*</li> <li>Write the validity dates (Check the validity dates on the previous card.)</li> <li>* Use "Authorized" when this is the applicant's first card or they are getting another card but have a different classification. Use "Extended" when the applicant is getting another card of the same</li> </ul> |
|------|----------------------------------------------------------------------------------------------------|
|      | classification for another year.                                                                                                    |
| 3b.2 | Stamp the Action block on the I-765 application with the approval                                                                                                    |
|      | stamp, and sign it in ink.                                                                                                    |
| 3b.3 | Follow post-adjudication procedures.                                                                                                    |

# Part 3c: Processing Denials

**Procedures** Follow the steps below to process a denial.

| Step | Action                                                                                                    |
|------|----------------------------------------------------------------------------------------------------|
| 3c.1 | Prepare the appropriate adjudication worksheet or denial letter<br>indicating the reason(s) for the denial of the application. Place<br>copy of the notice on top of the record side (left-hand side) of the<br>file on top of the Record of Proceedings (ROP). The original<br>notice should be sent to the applicant. |
| 3c.2 | <ul> <li>In the "Do Not Write in This Block" on the I-765 application, complete the following in ink:</li> <li>Check the box for "Application Denied"</li> <li>Check the appropriate box as to why the application is being denied</li> </ul>                                                                           |
| 3c.3 | Annotate the Action Block on the I-765 application by notating<br>"Denied," the date, the officer number, and signature in ink.                                                                                                    |
| 3c.4 | Follow post-adjudication procedures.                                                                                                    |

## Part 3d: Relocating Files

**Procedures** Follow the steps below to relocate a case to the appropriate district office or service center.

| Step | Action                                                                 |
|------|------------------------------------------------------------------------|
| 3d.1 | Prepare the standard relocation memo. Place the standard               |
|      | relocation memo on the non-record side (right-hand side) of the        |
|      | file and place a copy of the memo on top of the file.                  |
|      | <b>Note:</b> A copy of the standard relocation memo is included within |
|      | this module in Part 5: References.                                     |

| 3d.2 | Attach a routing slip to the outside of the file with instructions as to which district office or service center the file should be transferred |  |  |
|------|----------------------------------------------------------------------------------------------------|--|--|
|      | to.                                                                                                    |  |  |
| 3d.3 | Follow post-adjudication procedures.                                                                                                    |  |  |

## Part 3e: Placing/Removing Processing Holds

| Processing<br>Holds | <ul> <li>A processing hold will be used in the following instances:</li> <li>If a petition does not meet all of the criteria for Prima Facie review (I-140 is still pending), a RFE will be issued and an adjudicative processing hold will be placed on the I-765, in addition to the I-485 and I-131. Once the evidence is received, the processing hold can be removed and the I-765 can be adjudicated if I-140 prima facie criteria have been met.</li> <li>If the subsequently filed I-485 is submitted without the fingerprint fee at the time of filing and the fee is required, an adjudicative processing hold will be placed on the I-765, in addition to the I-485 and I-131. Once the fee is submitted, the processing hold can be removed and the I-765 can be adjudicated if I-140 prima facie criteria have been met.</li> <li>An I-765 can also be placed on a processing hold because of investigatory reasons.</li> </ul> |
|---------------------|----------------------------------------------------------------------------------------------------|
|                     |                                                                                                    |

| Procedures – Placing a | Follow the steps below to place a processing hold on an I-765 |
|------------------------|---------------------------------------------------------------|
| Processing Hold        | (c)(9) application.                                           |

| Step  | Action                                      |  |
|-------|---------------------------------------------|--|
| 3e.1A | Press <f10> and Select "Case Review".</f10> |  |
| 3e.2A | Select "Place in suspense".                 |  |
| 3e.3A | Select "Processing Hold Placed".            |  |

Procedures – Removing a Processing Hold Follow the steps below to remove a processing hold on an I-765 (c)(9) application.

| Step  | Action                                      |
|-------|---------------------------------------------|
| 3e.1B | Press <f10> and Select "Case Review".</f10> |
| 3e.2B | Select "Lift Suspense".                     |
| 3e.3B | Select "Processing Hold Lifted".            |

## Part 4: Service Motion to Reopen

Introduction Occasionally, following the processing of a case, it comes to the Service's attention that the case was approved or denied in error, or the Service discovers evidence that reverses the decision. When this happens, the case can be opened and either denied or approved on a Service Motion. Examples of reasons to open a case on a Service Motion to Reopen include: a case was approved in error and the notice has gone out, derogatory information was received, an erroneous abandonment denial was processed, etc.

**Keep in mind the following:** There is no appeal for a 765 (c)(9) denial. However, the denial does not necessarily stop the alien from applying for another qualifying category.

**Procedure** Follow the steps below to process a Service Motion to Reopen.

| Step | Action                                                                    |  |  |
|------|---------------------------------------------------------------------------|--|--|
| 4.1  | Open a case on a Service Motion to Reopen by entering the                 |  |  |
|      | applicant's A-number.                                                     |  |  |
|      | Advice: Log into CLAIMS LAN. Select "Adjudicate a Case" and               |  |  |
|      | press <enter>. At the "Enter a receipt or A-number" prompt, enter</enter> |  |  |
|      | the applicant's A-number. Enter a leading zero if the A-number            |  |  |
|      | contains seven digits. If you cannot access the record, wand the          |  |  |
|      | case's barcode. This may be an indication that an incorrect A#            |  |  |
|      | was entered.                                                              |  |  |

#### **Procedure** (continued)

| Step | Action                                                        |                                                                                                    |  |
|------|---------------------------------------------------------------|----------------------------------------------------------------------------------------------------|--|
| 4.2  | Make a decision on the underlying I-765 (c)(9) application.   |                                                                                                    |  |
|      | IF THEN                                                       |                                                                                                    |  |
|      | The<br>related I-<br>765 (c)(9)<br>application<br>will now be | Complete the appropriate blocks in the "Do Not<br>Write in This Block" section on the I-765<br>application, as outlined in step 3b.1. Stamp the<br>Action block on the I-765 application with the<br>approval stamp over the previous denial notation, |  |
|      | approved                                                      | sign it in ink, and annotate it in ink as "Approved<br>on Service Motion" with the date.                                                                                                    |  |

|     | The<br>related I-<br>765 (c)(9)<br>application<br>will now be<br>denied | The applicant must be afforded 33 days in which<br>to submit a brief in support of the application. If<br>the evidence does not establish eligibility or the<br>applicant does not respond, prepare the<br>appropriate adjudication worksheet or denial letter<br>indicating the reason(s) for the denial of the<br>application. Place copy of the notice on top of the<br>record side (left-hand side) of the file on top of the<br>Record of Proceedings (ROP). The original<br>notice should be sent to the applicant. Complete<br>the appropriate blocks in the "Do Not Write in This<br>Block" section on the I-765 application, as<br>outlined in step 3c.2. Annotate the Action Block<br>on the I-765 application by notating "Denied," the<br>date, the officer number, and signature in ink. |
|-----|-------------------------------------------------------------------------|----------------------------------------------------------------------------------------------------|
| 4.3 | Follow post-adjudication procedures.                                    |                                                                                                    |

### Part 5: Motions to Reopen or Reconsider

- **Introduction** Appeals may not be filed for denials of Form I-765. Rather, an applicant may file a Motion to Reopen or Reconsider pursuant to 8 CFR 103.5 to ask the Service to review a denied application in the hopes that a new, more favorable decision might be reached. A Motion to Reopen or Reconsider is made to the authority that rendered the most recent decision on an application. The motion allows the applicant to submit new evidence that he or she wants to have considered on a previously denied application or to show how the decision was a misinterpretation of the law. If an applicant merely disagrees with a decision but provides no new evidence or clarification, the motion can be dismissed. If the applicant provides any new evidence or clarification, and the other requirements are met, the motion must be granted. When a motion is filed, Mailroom personnel are instructed to forward the file to the officer that originally adjudicated the case. However, if that is not possible, another officer may decide the motion.
- Motion toA Motion to Reopen must state the new facts to be provided in the reopened<br/>proceeding and be supported by affidavits or other documentary evidence. A<br/>Motion to Reopen introduces to the record new evidence to which the officer<br/>did not have access when the original denial was issued. [Refer to 8 CFR<br/>103.5(a)(2).]

Motion to According to 8 CFR 103.2(b)(13), if all requested initial evidence and requested additional evidence is not submitted by the required date, an I-765 Reopen an Application application shall be considered abandoned and, accordingly, shall be denied. A motion to reopen an application denied due to abandonment must be filed **Denied Due to** with evidence that the decision was in error because: Abandonment A. The requested evidence was not material to the issue of eligibility; B. The required initial evidence was submitted with the application, or the request for initial evidence or additional information or appearance was complied with during the allotted period; or C. The request for additional information or appearance was sent to an address other than that on the application or notice of representation, or that the applicant advised the Service, in writing, of a change of address or change of representation subsequent to filing and before the Service's request was sent, and the request did not go to the new address. Motion to If a motion filed on an abandonment denial does not meet any of the three scenarios listed above, or if it is filed late, the motion *can* be dismissed. Reopen an Application Keep in mind that merely submitting the requested evidence at this time does **Denied Due to** not overcome the grounds for denial due to abandonment. Abandonment, Cont'd. Motion to A Motion to Reconsider is a request by the denied party to the adjudicating office to consider again, with a view to changing or reversing the prior Reconsider decision, based upon a change in the law, regulations or new board or court precedent. A Motion to Reconsider must state the reasons for reconsideration and be supported by any pertinent precedent decisions to establish that the decision was based on an incorrect application of law or Service policy. A motion to reconsider a decision on an application must, when filed, also establish that the decision was incorrect based on the evidence of record at the time of the initial decision. [Refer to 8 CFR 103.5(a)(3).] **Proper Filing** The following criteria should be met for the proper filing of a motion: A Motion to Reopen/Reconsider must be filed by the "affected party," as defined in 8 CFR 103.3(a)(1)(iii)(B), and must be submitted with the required fee. The motion must also be signed by the applicant or recognized representative/attorney. A Motion to Reconsider must be filed within 33 days from the date of the denial. If it is not filed within 33 days, the motion may be dismissed. A Motion to Reopen must be filed within 33 days of the denial, except that • failure to file before this period expires, may be excused in the discretion of the Service where it is demonstrated that the delay was reasonable and was beyond the control of the applicant (8 CFR 103.5(a)(1)(i)). For cases that were denied due to abandonment, the applicant is allowed limited motion rights. Note: Prior to dismissing for untimely filing, consider local mailroom processing

times.

| Procedure for a | Follow the steps below to process a Motion to Reopen or Reconsider. Refer                                                                                                    |
|-----------------|----------------------------------------------------------------------------------------------------|
| Motion to       | to 8 CFR 103.5(a)(4) for guidance on dismissing motions.                                                                                                    |
| Reopen or       |                                                                                                    |
| Reconsider      | <b>Note:</b> When preparing a motion letter, it should state the decision that the new material has been reviewed and how this material influenced the decision on the motion. |

| Step | Action                                                                                                    |                                                                                                    |  |
|------|----------------------------------------------------------------------------------------------------|----------------------------------------------------------------------------------------------------|--|
| 5.1  | Verify that the motion is filed timely, that it is signed by the appropriate person (i.e., the "affected party"), and that the fee is submitted, if required (See the requirements in 8 CFR 103.5(a)(1) or (2)).                                                                                                    |                                                                                                    |  |
| 5.2  | Review the submission and determine whether or not the<br>individual has overcome the original reason for denial. The<br>applicant should provide new evidence that overcomes the prior<br>grounds for denial or provide clarification that the law/regulations/<br>precedent decisions were misinterpreted or misapplied. |                                                                                                    |  |
|      | To overcome a denial due to <i>abandonment</i> the motion must<br>include evidence that the decision was in error based on one of<br>the reasons above (see "Motion to Reopen an Application Denied<br>Due to Abandonment").                                                                                               |                                                                                                    |  |
|      | <b>Note:</b> If an officer determines there is validity in the applicant's motion but finds no precedent for taking favorable action, Counsel input may be required. On a case-by-case basis, such motions/ underlying cases may be referred to Regional Counsel for review and input                                      |                                                                                                    |  |
| 5.3  | Grant or dismiss the motion.                                                                                                    |                                                                                                    |  |
|      | IF                                                                                                    | THEN                                                                                                    |  |
|      | The proper filing<br>requirements<br>have been met                                                                                                    | Prepare a letter to grant the motion (i.e., a<br>notice of reopening or reconsideration).<br>Place a copy of the notice in the ROP and<br>continue processing.                            |  |
|      | The proper filing<br>requirements<br>have not been<br>met                                                                                                    | Prepare a letter to dismiss the motion<br>advising the applicant as to all grounds for<br>dismissal. Place a copy of the letter in the<br>ROP and follow post-adjudication<br>procedures. |  |

| 5.4 | Reopen and adjudicate the underlying I-765 application.     |                                                                                                    |  |
|-----|-------------------------------------------------------------|----------------------------------------------------------------------------------------------------|--|
|     | IF THEN                                                     |                                                                                                    |  |
|     | Additional evidence<br>is required for the<br>related I-765 | Compose a RFE letter, citing all noted<br>deficiencies. Place copy of the RFE on<br>top of the Record (left) side of the file<br>and send the original to the applicant |  |

|     | The related I765<br>application will be<br>approved<br>The denial on the I-<br>765 application will<br>not be reversed | The reopening notice can include this<br>information. Annotate the necessary<br>information on the Form I-765. Stamp<br>the Action block with the approval stamp<br>over the previous denial notation, sign it,<br>and annotate it as "Approved on Motion"<br>with the date.<br>The applicant must be afforded 33 days<br>in which to submit a brief. Prepare a<br>decision notice stating that the case was<br>reopened or reconsidered but the<br>original decision will stand. Place a<br>copy of the notice in the ROP. |
|-----|----------------------------------------------------------------------------------------------------|----------------------------------------------------------------------------------------------------|
|     |                                                                                                    | copy of the notice in the ROP.                                                                                                    |
| 5.5 | Follow post-adjudication procedures.                                                                                   |                                                                                                    |

## Part 6: References

| I-181<br>Additional<br>Information | On occasion, after entering an A-Number into CLAIMS LAN or FARES you may encounter a form type I-181 (Memorandum of Creation of Record of Lawful Permanent Residence). The districts are instructed to send copy #2 of any I-181 they issue to the appropriate Service Center for entry into the GUI/ICPS system. This copy #2 is not related in any way to an approval of an applicant's adjustment of status. It is simply a master copy, which is sent here without the file, for initial entry into the GUI/ICPS system. |
|------------------------------------|----------------------------------------------------------------------------------------------------|
|                                    | Once the I-181 is keyed into the GUI/ICPS I-181 screen, you can view it in FARES by keying the corresponding A-Number. If the underlying I-485 has been approved, the "ADM/ADJ DATE" field will contain a date. Further, by hitting the "PF11" key on your keypad, you can check case history to determine if the I-181 has been updated as approved. If the history indicates that the case has been approved, then you will deny the I-765.                                                                                |
|                                    | If CLAIMS LAN does not establish that the file has been approved, you will need to access CIS and relocate the I-765 to the appropriate office using the <b>standard relocation memo</b> .                                                                                                    |
| Accessing Lists<br>of LPR Codes    | To obtain an updated list of LPR codes, press <clear> from CIS, type<br/>"TABLES" and press <enter>. Then type "VADAD" and <tab> to the next<br/>line for "Table ID." From there enter the desired table.</tab></enter></clear>                                                                                                    |
| Standard<br>Relocation<br>Memo     | Refer to memo that follows.                                                                                                    |

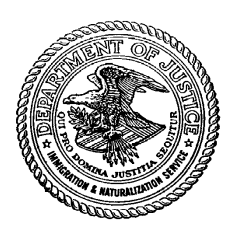

Service

Office of Center Director ####### Service Center **U.S. Department of Justice** Immigration and Naturalization

######## Service Center Street Address City, State Zip Code

Date: \_\_\_\_\_

MEMORANDUM FOR: \_\_\_\_\_ Director at \_\_\_\_\_

FROM:

Director at \_\_\_\_\_

SUBJECT: Relocation of File, A/T, Receipt Number \_\_\_\_\_

The attached file(s) is/are being relocated to your office for the indicated reason(s):

\_\_\_\_ The case falls within the jurisdiction of your office.

The associated Form I-485 was originally filed with your office or was transferred to your office for adjudication and/or interview scheduling. Therefore, your office has jurisdiction on the Form I-765.

\_\_\_\_ Review of the file and/or electronic records do not establish that the individual is eligible for the benefit.

\_\_\_\_ We have been unsuccessful in obtaining the applicant's A-file. CIS shows the A-file is at your office.

\_\_\_\_ The case does not meet interview waiver criteria because...

\_\_\_\_ The applicant is not currently working for the petitioner of the I-140.

The applicant has an approved family based visa petition.

\_\_\_\_ The applicant appears likely to become a public charge.

\_\_\_\_ The applicant is a dependent of a principal applicant whose file has been previously forwarded to your office. Principal's A-number is

\_\_\_ Other, see explanation below.

\_\_\_\_ The applicant's fingerprints were...

\_\_\_\_ rejected twice as unclassifiable.

\_\_\_\_\_ identified as a positive hit (IDENT) and/or applicant has a criminal record (info in the file).

\_\_\_\_ The individual appears to have been denied asylum or referred as ineligible; further action by your office or the Immigration Judge is required.

| The applicant has _    | A-numbers _ | F | Please |
|------------------------|-------------|---|--------|
| consolidate the files. |             |   |        |
|                        |             |   |        |

\_\_\_ Other:

# Part 7: Index

\_\_\_\_

| ADIT Photo Standards                       |      | 5-13  |
|--------------------------------------------|------|-------|
| Adjudicating the I-765 (c)(9)              |      | 5-7   |
| Approvals                                  | 5-18 |       |
| Basis in Law                               |      | 5-4   |
| Denials                                    |      | 5-19  |
| Employment Requiring an EAD                |      | 5-4   |
| General Requirements                       |      | 5-6   |
| I-181 Additional Information               |      | 5-24  |
| I-485 Special Programs                     |      | 5-4   |
| IBIS Checks                                |      | 5-6   |
| LPR Codes, List of                         |      | 5-24  |
| No Response to Requests for Evidence       |      | 5-16  |
| NSEERS                                     |      | 5-6   |
| Post-Decision Processing Procedures        |      | 5-15  |
| Processing Holds                           |      | 5-21  |
| Processing Holds, Placing                  |      | 5-21  |
| Processing Holds, Removing                 |      | 5-21  |
| Record of Proceedings                      |      | 5-5   |
| Relocations                                |      | 5-20  |
| Renewal Applications                       |      | 5-5   |
| Requests for Evidence                      |      | 5-16  |
| Response Received after Call-Up Expiration |      | 5-16  |
| Responses to Requests for Evidence         |      | 5-16  |
| Service Motion to Reopen                   |      | 5-22  |
| Standard Relocation Memo                   |      | 5-24, |
| Validity Dates                             |      | 5-17  |

#### **Section 6: Post-Adjudications Module**

#### I-765 (c)(9) National SOP Introduction

This Standard Operating Procedure (SOP) has been created for the purpose of standardizing operational policies and procedures between local offices and service centers in the processing of the I-765 (c)(9), Application for Employment Authorization – Adjustment Applicant. This SOP is in response to the processing differences that have developed between local offices and between service centers over time. To support the goal of standardizing procedures, this SOP seeks to improve the production efficiencies through the application of best practices from the local offices and service centers. While it is acknowledged that the facilities may have different demands and physical layouts, a standard process will assist in ensuring that our customers receive consistent processing regardless of jurisdiction.

This SOP has been developed as a modular document. The Mailroom, Data Entry, U.S. CIS Review, File Room, Adjudications, and Post-Adjudications sections are stand-alone documents that can be used individually as training and daily reference documents. Each module describes a stage in the processing of an I-765 (c)(9) application. Below is a brief description of each module:

- **Mailroom (Service Center)** The process by which a service center receives I-765 (c)(9) applications, reviews them for acceptability and assembles them for data entry.
- **Data Entry (Service Center)** The process by which fees are receipted and case information is keyed into CLAIMS LAN.
- **U.S. CIS Review (Service Center)** The process by which U.S. CIS verifies most reasons for rejection cited by the contractor.
- *File Room (Service Center)* The process by which files are initially sorted and staged, and then further staged, routed or distributed.
- **Adjudications (Service Center)** The process by which an application is examined for determination of whether the application is approvable or deniable.
- **Post-Adjudications (Service Center)**-The procedure to be followed after an officer makes a determination on an I-765 (c)(9) case.

Recommendations for changes to this document should be sent to the Headquarters Office of Service Center Operations (HQSCO).

**Important:** This SOP is not intended to be, and should not be taken as, an authoritative statement of the rules of decision for Form I-765 (c)(9) cases. This SOP is a guide for the consistent processing of Form I-765 (c)(9) cases. The Service bases the actual decision in a particular case on the record of that particular case and on the Act, regulations, precedent administrative and judicial decisions, and general statements of Service policy relating to the case. Thus, nothing in this SOP creates any substantive or procedural right or benefit that is legally enforceable by any party against the United States or its agencies or officers or any other person.

I-765 (c)(9)The following is a table of contents, which serves as a guide for all of the<br/>modules of the I-765 (c)(9) SOP. Each module contains its own table of<br/>contents that will help to guide through the individual sections of the SOP.

Note: This SOP establishes the required minimum standard for the operational

procedures that all service centers should follow. However, this does not invalidate all local requirements and procedures. Local procedures that do not conflict with this SOP (i.e., procedures that are above and beyond the SOP) may still be required, as determined by management at each office. Additionally, recommendations or advice in this SOP may become requirements at the service center at the discretion of each center's management.

**Introduction** This section outlines the procedure to be followed after an officer makes a determination on an I-765 (c)(9) case. The determination as to who (officer, clerk or contractor) will perform these functions is left to local management discretion.

| Continu A. Tokla of Contanta | Dava |
|------------------------------|------|
| Section 1: Table of Contents | Page |

| Part 1: Updating CLAIMS LAN                         | 6-4  |
|-----------------------------------------------------|------|
| Part 1a: Processing Approvale                       | 6-7  |
| Part 1c: Relocating Applications                    | 6-12 |
| Part 1d: Processing Denials                         | 6-13 |
| Part 1e: Processing Service Motions to Reopen       | 6-15 |
| Part 1f: Processing Motions to Reopen or Reconsider | 6-17 |

## Part 1: Updating CLAIMS LAN

**Description** CLAIMS LAN must be updated for all adjudicative decisions, including the processing of:

- Approvals
- Requests for Evidence
- Relocations
- Denials
- **Requirements** Review the CLAIMS LAN data pertaining to the case and edit or enter any data that may be incorrect or missing as compared to the application, including entering changes notated by the officer. If any changes are made in CLAIMS LAN, press <F4> to save. Additionally, update cases to reflect the action or decision taken in the case.

**Keep in mind the following:** When moving between the fields in the CLAIMS LAN screen, <Tab> or use the down arrow to get to the appropriate field. You can then enter the correct data in the field.

Standards Complete the standards below to review CLAIMS LAN and update case data.

| No. | Standard                                                       |
|-----|----------------------------------------------------------------|
| 1.1 | If the file has been moved since the adjudicative decision was |
|     | made, receive the file in RAFACS.                              |

| 1.2 | Access the applicant's case in CLAIMS LAN by entering the                                                                                                    |
|-----|----------------------------------------------------------------------------------------------------|
|     | applicant's A-number.                                                                                                    |
|     | Advice:                                                                                                    |
|     | Log into CLAIMS LAN.                                                                                                    |
|     | <ul> <li>Select "Adjudicate a Case" and press <enter>.</enter></li> </ul>                                                                                                    |
|     | <ul> <li>At the "Enter a receipt or A-number" prompt, enter the<br/>applicant's A-number. Enter a leading zero if the A-number<br/>contains seven digits. If you cannot access the record, wand</li> </ul> |
|     | the case's barcode. This may be an indication that an incorrect A# was entered.                                                                                                    |

| No. | Standard                                                                                                    |
|-----|----------------------------------------------------------------------------------------------------|
| 1.3 | Review all of the data on the I-765 application against the                                                                                                    |
|     | information in CLAIMS LAN to verify its accuracy and annotate the <b>processing worksheet</b> . Make and save any changes, if                                                                                                    |
|     | necessary.                                                                                                    |
|     | Keep in mind the following:                                                                                                    |
|     | <ul> <li>If the application and CIS indicate different SSNs, retain the<br/>SSN in CIS and ensure that it is entered into CLAIMS LAN.</li> </ul>                                                                                                    |
| 1.4 | If there is a valid G-28, review the attorney/representative data for accuracy and annotate the <b>processing worksheet</b> . Make and save the changes if necessary and exit the form.                                                                                                    |
|     | <b>Advice:</b> If there is a "Y" in the G-28 field, press <enter>, review for accuracy, and make changes if necessary. If there is an "N" in the field, type "Y" and enter the G-28 information. If changes were made, press <f4> twice and save the updates. Refer to the "G-28 Data Entry Guidelines" below.</f4></enter> |

| G-28 Data  | In the "Information About the Attorney or Representative" sub-screen that        |  |
|------------|----------------------------------------------------------------------------------|--|
| Entry      | appears, fill in the following information and press <f4> to save the data:</f4> |  |
| Guidelines |                                                                                  |  |

- **Name:** Enter the name (Last, First, Middle) from the 4<sup>th</sup> block of the G-28 with any titles (e.g., ESQ, SR, etc.) included in the last name field (after the last name).
- Firm name/VOLAG: Complete this field only if the entry is different from the attorney's name. This may be found in the "Complete Address" block of the G-28.
- Address: The first "Street" field is to be used for the entry, with any overflow entered in the second one. If both a PO Box and a physical address are listed, enter the PO Box address.
- **Zip Code:** Verify the city and state after you enter the zip code.
- Type of Appearance:
  - o If block 1 on the G-28 is checked, enter "A"
  - o If block 2 is checked, enter "B"
  - o If block 3 AND 1 or 3 AND 2 or 4 is checked, enter "C"

**Keep in mind the following:** Do not populate the U.S. CIS Attorney #, ATTY State License #, or VOLAG # fields.

| No: Otalidard |
|---------------|
|---------------|

| 1.5 | Determine the action or decision taken appropriately. | in the case and proceed |
|-----|-------------------------------------------------------|-------------------------|
|     | IF processing                                         | THEN                    |
|     | A Request for Evidence (RFE)                          | Go to Part 1a.          |
|     | An Approval                                           | Go to Part 1b.          |
|     | A Relocation                                          | Go to Part 1c.          |
|     | A Denial                                              | Go to Part 1d.          |
|     | A Service Motion to Reopen                            | Go to Part 1e.          |
|     | A Motion to Reopen or Reconsider                      | Go to Part 1f.          |

# Part 1a: Processing RFEs

Standards Complete the standards below to process a Request for Evidence (RFE).

| No.  | Standard                                                                                                    |
|------|----------------------------------------------------------------------------------------------------|
| 1a.1 | Prepare the appropriate notice, if not already completed, and<br>place copy of the RFE on top of the record side (left-hand side)<br>of the file on top of the Record of Proceedings (ROP). The<br>original notice should be sent to the applicant. Annotate the<br><b>processing worksheet</b> and complete the following steps to<br>process a RFE or in accordance with local procedures.                                                                                              |
| 1a.2 | <ul> <li>Access the applicant's case in CLAIMS LAN by entering the applicant's A-number.</li> <li>Advice:</li> <li>Log into CLAIMS LAN.</li> <li>Select "Adjudicate a Case" and press <enter>.</enter></li> <li>At the "Enter a receipt or A-number" prompt, enter the applicant's A-number. Enter a leading zero if the A-number contains seven digits. If you cannot access the record, wand the case's barcode. This may be an indication that an incorrect A# was entered.</li> </ul> |
| 1a.3 | <ul> <li>Update the case to show that the RFE has been ordered.</li> <li>Select "Case Review" and press <enter>.</enter></li> <li>Select "Place in Suspense" and press <enter>.</enter></li> <li>Select "Order Initial Evidence Request Notice" and press <enter>.</enter></li> </ul>                                                                                                    |

| Step | Action                                                                                                    |
|------|----------------------------------------------------------------------------------------------------|
| 1a.4 | At the "Change Case Status?" prompt, select "Yes" and press <esc>. At the "Exit Form?" prompt, select "Yes" to exit the application.</esc> |

| 1a.5 | <ul> <li>Once the RFE correspondence has been produced, update the case to reflect that the "Initial Evidence Request Notice" has been sent and then annotate the processing worksheet.</li> <li>Access the "Batch Status Update" screen using the "Case Status Update" or "Batch Status Update" icon, or the CLAIMS LAN menu.</li> <li>Select "Batch Off-System Notice Sent Update" and press <enter>.</enter></li> <li>Select "Initial Evidence Request Notice Sent" and press <enter>.</enter></li> <li>Wand the receipt number of the case(s) that is being updated and press <esc> to return to main screen.</esc></li> </ul> |
|------|----------------------------------------------------------------------------------------------------|
| 1a.6 | Proceed to Section 4: File Room Module, Part 2b: Staging and Distributing Requests for Evidence.                                                                                                    |

### Part 1b: Processing Approvals

Standards Complete the standards below to process an approval.

**Keep in mind the following:** It is important that the CLAIMS LAN data (i.e. A-number, name, DOB, etc.) and the information in CIS match. It is difficult, if not impossible, to stop a card production once the order has been sent. From approval of the I-765 c9, you only have 24 hours to stop card production. If you approve a card production in error, notify your supervisor immediately.

| No.  | Standard                                                                                                    |
|------|----------------------------------------------------------------------------------------------------|
| 1b.1 | Access the applicant's case in CLAIMS LAN by entering the applicant's A-number.<br>Advice:                                                                                                    |
|      | Log into CLAIMS LAN.                                                                                                    |
|      | <ul> <li>Select "Adjudicate a Case" and press <enter>.</enter></li> </ul>                                                                                                    |
|      | <ul> <li>At the "Enter a receipt or A-number" prompt, enter the<br/>applicant's A-number. Enter a leading zero if the A-number<br/>contains seven digits. If you cannot access the record, wand<br/>the case's barcode. This may be an indication that an<br/>incorrect A# was entered.</li> </ul> |
| 1b.2 | Verify that the appropriate "I am applying for:" box is entered in CLAIMS LAN. Make and save any changes, if necessary.                                                                                                    |
| 1b.3 | Verify that the <b>correct address, eligibility category, and sex</b> are<br>entered in CLAIMS LAN. Make and save any changes, if<br>necessary.<br><b>Note:</b> Do <b>not</b> change the classification (eligibility category) in this<br>screen. If necessary, it will be completed in step 1b.7. |
|      | screen. If necessary, it will be completed in step 1b.7.                                                                                                    |

| Step Action |
|-------------|
|-------------|

| 1b.4 | Follow the steps below to review the I-765(c)(9) data entered                                                                                                    |  |
|------|----------------------------------------------------------------------------------------------------|--|
|      | against the CIS data to help eliminate incorrect A-numbers or                                                                                                    |  |
|      | data:                                                                                                    |  |
|      | Perform the following steps:                                                                                                    |  |
|      | <ul> <li>Press <f10>, select "Case Review" and press <enter>.</enter></f10></li> </ul>                                                                                                    |  |
|      | <ul> <li>Select "Review CI Data and Processing Screens" and press<br/><enter>.</enter></li> </ul>                                                                                                    |  |
|      | <ul> <li>Review the CIS screen prints for evidence of the applicant's<br/>name in CIS and compare that to CLAIMS LAN.</li> </ul>                                                                                                    |  |
|      | <ul> <li>Select either "No" or "Yes" depending on whether or not you<br/>want to view the data. (Pressing <esc> at this point will also<br/>show the data screen.)</esc></li> </ul>                                                                                                    |  |
|      | • If the check does not confirm that the data is identical, review CIS, the CLAIMS LAN screen, the I-765 application data and the evidence submitted to determine where the inconsistencies lie. Coordinate as appropriate to make changes to CIS and/or edit the data in CLAIMS LAN, as |  |
|      | necessary.                                                                                                    |  |
| 1b.5 | Update the case to show that the approval notice has been                                                                                                    |  |
|      | ordered and then annotate the processing worksheet to show                                                                                                    |  |
|      | that the card has been sent to the applicant.                                                                                                    |  |
|      | <ul> <li>Press <f10>.</f10></li> </ul>                                                                                                    |  |
|      | <ul> <li>Select "Approve the Case" and press <enter>.</enter></li> </ul>                                                                                                    |  |
|      | <ul> <li>Select "Approve - Order Notice" and press <enter>.</enter></li> </ul>                                                                                                    |  |
|      | <ul> <li>Select "Approval - Card Sent to Applicant" and press <enter>.</enter></li> </ul>                                                                                                    |  |

| Step |                                                              | Action                                                                                                    |
|------|--------------------------------------------------------------|----------------------------------------------------------------------------------------------------|
| 1b.6 | Verify that the sig<br>scanned or waiv                       | anature, photo, and fingerprint have been<br>ed ("Y" or "W" for all three Image Capture<br>Status') in CLAIMS LAN.                                                                                                    |
|      | The fingerprint<br>and photo and/or<br>signature show<br>"N" | File needs to be returned to the contractor for scanning by following local procedures.                                                                                                    |
|      | The fingerprint is<br>the only thing<br>missing              | <ul> <li>A correction needs to be made in GUI.</li> <li>Follow the steps below or in accordance<br/>with local procedures:</li> <li>Open local GUI by entering the<br/>receipt or A-number and access the<br/>biometrics edit screen.</li> <li>Place a checkmark in the appropriate<br/>box and save the data.</li> <li>Return to the main screen and save<br/>the data.</li> </ul> |

| 1b.7  | Verify the Class and enter the validity dates into CLAIMS LAN as<br>notated in the "Do Not Write in This Block" on the application. If<br>the classification has been entered incorrectly, make and save the<br>change. Leave POE/PFI as is and ensure that "Send to Clerical?"<br>defaults to "Y". |
|-------|----------------------------------------------------------------------------------------------------|
| 1b.8  | Press <f4> and at the "Save changes?" prompt, select "Yes" and press <enter>.</enter></f4>                                                                                                    |
| 1b.9  | At the "Change Case Status?" prompt, select "Yes" and press <enter>. Press <esc>. At the "Exit Form?" prompt, select "Yes" to exit the application and press <enter>.</enter></esc></enter>                                                                                                    |
| 1b.10 | Remove the top, colored portion of the SWIP label to expose the transparent label below.                                                                                                    |
| 1b.11 | Proceed to Section 4: File Room Module, Part 2d: Staging and Distributing Approved Cases.                                                                                                    |

# Part 1c: Relocating Applications

| Standards | Complete the standards below to relocate an application to either a district |
|-----------|------------------------------------------------------------------------------|
|           | office or to another service center.                                         |

| No.  | Standard                                                                                                    |  |
|------|----------------------------------------------------------------------------------------------------|--|
| 1c.1 | Access the applicant's case in CLAIMS LAN by entering the applicant's A-number.                                                                                                    |  |
|      | Advice:                                                                                                    |  |
|      | Log into CLAIMS LAN.                                                                                                    |  |
|      | <ul> <li>Select "Adjudicate a Case" and press <enter>.</enter></li> </ul>                                                                                                    |  |
|      | <ul> <li>At the "Enter a receipt or A-number" prompt, enter the<br/>applicant's A-number. Enter a leading zero if the A-number<br/>contains seven digits. If you cannot access the record, wand<br/>the case's barcode. This may be an indication that an<br/>incorrect A# was entered.</li> </ul> |  |
| 1c.2 | Update the case to reflect that the case has been relocated and then annotate the <b>processing worksheet</b> .                                                                                                    |  |
|      | <ul> <li>Select "Case Movement – Relocate Out" and press <enter>.</enter></li> <li>Select "Otherwise Transfer Case to Another Office" and press <enter>.</enter></li> </ul>                                                                                                    |  |
| 1c.3 | Ensure that the three-letter office code is correct. If unsure of the codes, press <insert> twice to bring up the code list.</insert>                                                                                                    |  |
| 1c.4 | At the "Change Case Status?" prompt, select "Yes" and press <esc>. At the "Exit Form?" prompt, select "Yes" to exit the application and press <enter>.</enter></esc>                                                                                                    |  |
| 1c.5 | Proceed to Section 4: File Room Module, Part 2c: Staging and Relocating Files.                                                                                                    |  |

# Part 1d: Processing Denials

Standards Complete the standards below to process a denial.

| No.  | Standard                                                                                                    |                                                                                                    |
|------|----------------------------------------------------------------------------------------------------|----------------------------------------------------------------------------------------------------|
| 1d.1 | Prepare the appropriate adjudicat<br>indicating the reason(s) for the de<br>already completed. Place copy o<br>side (left-hand side) of the file on<br>(ROP). The original notice should                                                                                                    | tion worksheet or denial letter<br>enial of the application, if not<br>f the notice on top of the record<br>top of the Record of Proceedings<br>d be sent to the applicant.            |
| 1d.2 | Ensure that the phrase "Denied",<br>number are notated in the Action<br>block is left blank, write "Denied"                                                                                                    | the date, and the officer's<br>block of the I-765. If the Action<br>with the officer's initials.                                                                                       |
| 1d.3 | <ul> <li>Access the applicant's case in CL applicant's A-number.</li> <li>Advice: <ul> <li>Log into CLAIMS LAN.</li> <li>Select "Adjudicate a Case" an</li> <li>At the "Enter a receipt or A-nu applicant's A-number. Enter a contains seven digits. If you of the case's barcode. This may incorrect A# was entered.</li> </ul> </li> </ul> | AIMS LAN by entering the<br>d press <enter>.<br/>Imber" prompt, enter the<br/>a leading zero if the A-number<br/>cannot access the record, wand<br/>y be an indication that an</enter> |
| 1d.4 | Press <f10> and update the case to show that it has been denied by selecting "Deny the Case" and pressing <enter>.</enter></f10>                                                                                                    |                                                                                                    |
| 1d.5 | Select the appropriate action phra<br>press <<br>IF processing a<br>Regular denial                                                                                                    | ase from the table below and then<br>Enter>.<br><b>THEN select the phrase</b><br>"Order Denial Notice".                                                                                |
|      | Denial based on fraud                                                                                                    | "Order Denial Notice with<br>Finding of Fraud".                                                                                                    |
|      | Abandonment denial                                                                                                    | "Order Abandonment Denial Notice".                                                                                                    |
|      | Withdrawn case                                                                                                    | "Order Withdrawal<br>Acknowledgement".                                                                                                    |
|      |                                                                                                    |                                                                                                    |

| No.  | Standard                                                    |
|------|-------------------------------------------------------------|
| 1d.6 | At the "Change Case Status?" prompt, select "Yes" and press |
|      | <enter>.</enter>                                            |
| 1d.7 | Remove the supervisory hold.                                |
|      | Advice:                                                     |
|      | <ul> <li>Press <alt+f8>.</alt+f8></li> </ul>                |
|      | Type your user ID and password.                             |
|      | Press <f4>.</f4>                                            |
|      | Select "Action Confirmed".                                  |
|      | Press <enter>.</enter>                                      |

| 1d.8  | <ul> <li>Update the case to reflect that the denial notice has been sent by following the steps below or in accordance with local procedures and annotate the processing worksheet.</li> <li>Access the "Batch Status Update" screen using the "Case Status Update" or "Batch Status Update" icon, or the CLAIMS LAN menu.</li> <li>Select "Batch-Off System Notice Sent Update" and press <enter>.</enter></li> <li>Select "Denial Notice-Sent".</li> <li>Wand the receipt number of the case(s) that is being updated.</li> </ul> |
|-------|----------------------------------------------------------------------------------------------------|
| 1d.9  | Remove the top, colored portion of the SWIP label to expose the transparent label below.                                                                                                    |
| 1d.10 | Proceed to Section 4: File Room Module, Part 2e: Staging and Distributing Denied Cases.                                                                                                    |

## Part 1e: Processing Service Motions to Reopen

| d;<br>was processed.                                                                  |
|---------------------------------------------------------------------------------------|
| n and reverses the previous decision, the<br>the I-765 application must be updated in |
|                                                                                       |

Standards –<br/>Service Motion<br/>to ReopenFollow the steps below to update a Service Motion to Reopen, and the<br/>subsequent approval or denial of the related I-765 (c)(9) application.<br/>Note: Service Motions do not have separate receipt numbers.

| No.  | Standard                                                                           |  |
|------|------------------------------------------------------------------------------------|--|
| 1e.1 | Access the applicant's case in CLAIMS LAN by entering the<br>applicant's A-number. |  |
|      | Advice:                                                                            |  |
|      | Log into CLAIMS LAN.                                                               |  |
|      | <ul> <li>Select "Adjudicate a Case" and press <enter>.</enter></li> </ul>          |  |
|      | <ul> <li>At the "Enter a receipt or A-number" prompt, enter the</li> </ul>         |  |
|      | applicant's A-number. Enter a leading zero if the A-number                         |  |
|      | contains seven digits. If you cannot access the record, wand                       |  |
|      | the case's barcode. This may be an indication that an                              |  |
|      | incorrect A# was entered.                                                          |  |

| Step | Action                                                            |
|------|-------------------------------------------------------------------|
| 1e.2 | Press <f10>, select "Appeal and Motion Decisions" and press</f10> |
|      | <enter>.</enter>                                                  |

| 1e.3 | Select "Reopen or Reconsid                                         | der on Service Motion – No Appeal"         |
|------|--------------------------------------------------------------------|--------------------------------------------|
|      | and p                                                              | ress <enter>.</enter>                      |
| 1e.4 | Choose "Y" at the "Change S                                        | Status?" prompt and press <enter>.</enter> |
| 1e.5 | Depending on the decision on the related I-765 application, follow |                                            |
|      | the table below to                                                 | o proceed appropriately.                   |
|      | IF                                                                 | THEN go to                                 |
|      | The related I-765 will be                                          | "Part 1b: Processing Approvals"            |
|      | approved                                                           | (above).                                   |
|      | The related I-765 will be                                          | "Part 1d: Processing Denials"              |
|      | denied                                                             | (above).                                   |
|      |                                                                    |                                            |

## Part 1f: Processing Motions to Reopen or Reconsider

Introduction An applicant may file a Motion to Reopen or Reconsider pursuant to 8 CFR 103.5 within 33 days after a decision has been rendered on his or her case. The motion allows the applicant to submit new evidence that he or she wants to have considered on a previously denied application or to show how the decision was a misinterpretation of the law.
 Requirement Decisions on motions must be updated in CLAIMS. This must take place after the adjudicator determines whether or not a motion will be granted and if so, whether the

Standards –
 Motion
 Granted
 Follow the standards below to update a case in which the Motion to Reopen or Reconsider has been granted, and one of the following scenarios applies:
 The Service requires additional evidence for the related I-765 application

case requires additional evidence or will be denied or approved.

- The Service requires additional evidence for the related I-765 application (i.e., new photo);
- The related I-765 has been approved; or
- The case has been denied again (i.e., new evidence submitted does not overcome grounds for denial).

| No.   | Standard                                                                                                    |
|-------|----------------------------------------------------------------------------------------------------|
| 1f.1A | Access the I-765 and select the MOTIC related to the case.                                                                                                    |
|       | <b>Advice:</b> Enter or wand the applicant's A-number (enter a leading zero if the A-number contains seven digits). If this does not bring up the I-765 and related motion, wand the barcode of the I-765. If this still does not bring up the I-765 and MOTIC, you may need to wand in the barcode of the motion. |
| 1f.2A | Update the MOTIC as granted in CLAIMS.                                                                                                    |
| 1f.3A | Update the I-765 to show that the motion was granted and the case will be reopened.                                                                                                    |
|       | <b>Advice:</b> Select the I-765 receipt number. Press <f10>. Select<br/>"Appeal and Motion Decisions." Select "Reopen or Reconsider on U.S. CIS Motion with Appeal." Select "Yes" to change the case status.</f10>                                                                                                 |

| 1f.4A | Update the I-765 to reflect the RFE, approval, relocation, or denial decision on the related I-765 application. |                                           |
|-------|----------------------------------------------------------------------------------------------------|-------------------------------------------|
|       | Advice: Follow the table below to proceed appropriately:                                                        |                                           |
|       | IF the related I-765                                                                                            | THEN follow                               |
|       | Requires additional evidence                                                                                    | The RFE standards; go to Part 1a.         |
|       | Will be approved                                                                                                | The approval standards; go to Part<br>1b. |
|       | Will be relocated                                                                                               | The relocation standards; go to Part 1c.  |
|       | Will be denied                                                                                                  | The denial standards; go to Part 1d.      |
|       |                                                                                                    |                                           |

Standards –<br/>MotionFollow the standards below if a Motion to Reopen or Reconsider will be<br/>dismissed. This may occur, for example, if the signature is incorrect or the<br/>motion was not filed timely. (The latter is for a motion on an abandoned<br/>application only.) For a dismissed motion, no action will be necessary with<br/>regards to the related I-765.

| No.   | Standard                                                                                                    |
|-------|----------------------------------------------------------------------------------------------------|
| 1f.1B | Access the I-765 and select the MOTIC related to the case.                                                                                                    |
|       | <b>Advice:</b> Enter or wand the applicant's A-number (enter a leading zero if the A-number contains seven digits). If this does not bring up the I-765 and related motion, wand the barcode of the I-765. If this still does not bring up the I-765 and MOTIC, you may need to wand in the barcode of the motion. |
| 1f.2B | Update the MOTIC to reflect that the "Denial of Motion Notice"                                                                                                    |
|       | has been ordered.                                                                                                    |
|       | <b>Advice:</b> Press <f10> and select "Appeal and motion decisions." Select "Order Denial of Motion Notice." Select "Yes" to change the case status.</f10>                                                                                                    |
| 1f.3B | Release the supervisory hold.                                                                                                    |
|       | <b>Advice:</b> Press <alt+f8>, type your user ID and password and press <f4>.</f4></alt+f8>                                                                                                    |
|       |                                                                                                    |

| 1f.4B (<br>r | Once the dismissal letter has been issued, update the motion receipt number as "Denial Notice Sent" (there is no phrase for "dismissal").                                                                                                    |
|--------------|----------------------------------------------------------------------------------------------------|
|              | Advice: Access the "Batch Status Update" screen using the<br>"Case Status Update" or "Batch Status Update" icon, or the<br>CLAIMS menu. Select "Batch Off-System Notice Sent Update"<br>and press <enter>. Select "Denial Notice—Sent." Wand the<br/>receipt number of the motion that is being updated.</enter> |

### Section 7: Supplements Module

I-765 (c)(9) National SOP Introduction This Standard Operating Procedure (SOP) has been created for the purpose of standardizing operational policies and procedures between local offices and service centers in the processing of the I-765 (c)(9), Application for Employment Authorization – Adjustment Applicant. This SOP is in response to the processing differences that have developed between local offices and between service centers over time. To support the goal of standardizing procedures, this SOP seeks to improve the production efficiencies through the application of best practices from the local offices and service centers. While it is acknowledged that the facilities may have different demands and physical layouts, a standard process will assist in ensuring that our customers receive consistent processing regardless of jurisdiction.

This SOP has been developed as a modular document. The Mailroom, Data Entry, U.S. CIS Review, File Room, Adjudications, and Post-Adjudications sections are stand-alone documents that can be used individually as training and daily reference documents. Each module describes a stage in the processing of an I-765 (c)(9) application. Below is a brief description of each module:

• **Mailroom (Service Center)**- The process by which a service center receives I-765 (c)(9) applications, reviews them for acceptability and assembles them for data entry.

• **Data Entry (Service Center)**- The process by which fees are receipted and case information is keyed into CLAIMS LAN.

• **U.S. CIS Review (Service Center)**- The process by which U.S. CIS verifies most reasons for rejection cited by the contractor.

• *File Room (Service Center)*- The process by which files are initially sorted and staged, and then further staged, routed or distributed.

• **Adjudications (Service Center)**- The process by which an application is examined for determination of whether the application is approvable or deniable.

• **Post-Adjudications (Service Center)**-The procedure to be followed after an officer makes a determination on an I-765 (c)(9) case.

Recommendations for changes to this document should be sent to the Headquarters Office of Service Center Operations (HQSCO).

**Important:** This SOP is not intended to be, and should not be taken as, an authoritative statement of the rules of decision for Form I-765 (c)(9) cases. This SOP is a guide for the consistent processing of Form I-765 (c)(9) cases. The Service bases the actual decision in a particular case on the record of that particular case and on the Act, regulations, precedent administrative and judicial decisions, and general statements of Service policy relating to the case. Thus, nothing in this SOP creates any substantive or procedural right or benefit that is legally enforceable by any party against the United States or its agencies or officers or any other person.

I-765 (c)(9) The following is a table of contents, which serves as a guide for all of the modules of the I-765 (c)(9) SOP. Each module contains its own table of contents that will help to guide through the individual sections of the SOP.

Note: This SOP establishes the required minimum standard for the operational

procedures that all service centers should follow. However, this does not invalidate all local requirements and procedures. Local procedures that do not conflict with this SOP (i.e., procedures that are above and beyond the SOP) may still be required, as determined by management at each office. Additionally, recommendations or advice in this SOP may become requirements at the service center at the discretion of each center's management.

**Description** This section contains a glossary of terms and acronyms that may be encountered during the processing of an I-765 (c)(9) application, as well as a list of forms referenced in the SOP.

| Section 7: Table of Contents Page |
|-----------------------------------|
|                                   |

| Part 1: Glossary   | <br>7-4  |
|--------------------|----------|
| Part 2: Forms List | <br>7-12 |

### Part 1: Glossary

| Introduction                  | The following terms and acronyms are either included in the I-765 (c)(9) SOP or are relevant in the processing of I-765 (c)(9) applications:                                                                                                    |
|-------------------------------|----------------------------------------------------------------------------------------------------|
| Term                          | Definition/Description                                                                                                    |
| A-file                        | A series of records, regardless of medium, consisting of numbered files<br>prefixed with an 'A' that are used to document the process of history of an<br>applicant for immigration, an immigrant or a person who broke immigration<br>law. These files are identified by an eight-digit A-number. All aliens with<br>green cards have A-files, but nonimmigrant aliens usually do not. |
| ADIT                          | Alien Documentation, Identification and Telecommunication System                                                                                                    |
| Adjustment of<br>Status       | The procedure allowing certain aliens already in the U.S. to apply for lawful permanent resident status.                                                                                                    |
| AILA                          | American Immigration Lawyers Association                                                                                                    |
| Alien                         | Any person who is not a citizen or national of the United States.                                                                                                    |
| AMC                           | Alternate Mailing Code, U.S. CIS Port of Entry office for Commuters                                                                                                    |
| AOS                           | See "Adjustment of Status"                                                                                                    |
| Application                   | A form filed by the person(s) receiving the immigration benefit sought.                                                                                                    |
| Application<br>Support Center | The office responsible for fingerprinting applicants.                                                                                                    |
| ASC                           | See "Application Support Center"                                                                                                    |
| CAO                           | Center Adjudications Officer                                                                                                    |
| CFR                           | Code of Federal Regulations. U.S. CIS rules and regulations describing how the agency will implement the laws passed by Congress are published in Title 8 of the CFR.                                                                                                    |
| CG                            | Consulate General                                                                                                    |
| CIA                                  | Central Intelligence Agency                                                                                                    |
|--------------------------------------|----------------------------------------------------------------------------------------------------|
| CIS                                  | Central Index System. The national computer system containing information relating to A-files.                                                                                                    |
| Term                                 | Definition/Description                                                                                                    |
| CLAIMS LAN                           | Computer Linked Application Information Management System. Case processing system in which applications are data-entered, receipted, and electronically updated.                                                                                                    |
| COA                                  | Class of Admission. Classification code given to an alien upon admission to the U.S. or adjustment as an immigrant.                                                                                                    |
| СОВ                                  | Country of Birth. The country in which a person is born.                                                                                                    |
| COC                                  | Country of Citizenship. The country in which a person is born (and has not renounced or lost citizenship) or naturalized and to which that person owes allegiance and by which he or she is entitled to be protected.                                                                                                    |
| Commuter                             | An alien admitted to the U.S. for lawful permanent residence but permitted to reside in Canada or Mexico while commuting daily or seasonally to work in the U.S.                                                                                                    |
| Conditional<br>Permanent<br>Resident | An alien may be granted permanent resident status that is conditional based<br>upon either a qualifying marriage of less than two years or a qualifying<br>investment. Within the 90-day period prior to the two-year anniversary date<br>of the alien's admission to the United States as a conditional resident or<br>adjustment of status to that of a conditional resident, the alien must file a<br>petition to remove the conditions on his/her permanent residence. |
| COTR                                 | Contracting Officer Technical Representative. A U.S. CIS representative that functions as a liaison between the contractor and U.S. CIS.                                                                                                    |
| CPAU                                 | Contract Performance Analysis Unit                                                                                                    |
| CPR                                  | See "Conditional Permanent Resident"                                                                                                    |
| CRU                                  | Case Resolution Unit                                                                                                    |
| CSC                                  | California Service Center                                                                                                    |
| DACS                                 | Deportable Aliens Control System                                                                                                    |
| DOE                                  | Date of Entry (into the U.S.). The date on which the alien was granted immigrant status, either upon admission at a port or through adjustment of status.                                                                                                    |
| DOS                                  | Department of State                                                                                                    |
| Term                                 | Definition/Description                                                                                                    |
| DV                                   | Diversity Visa Lottery Program                                                                                                    |
| EAC                                  | Eastern Adjudications Center. The three-letter code that identifies Vermont as the service center that receipted a given file. Vermont also uses FCO in CIS.                                                                                                    |
| EAD                                  | Employment Authorization Document. The card that allows aliens to legally work in the U.S.                                                                                                    |

| EWI                                                                                      | Entry without Inspection. The terms used to refer to aliens who enter the U.S. surreptitiously across land borders (EWI).                                                                                                    |
|------------------------------------------------------------------------------------------|----------------------------------------------------------------------------------------------------|
| FAM                                                                                      | Foreign Affairs Manual                                                                                                    |
| FBI                                                                                      | Federal Bureau of Investigation                                                                                                    |
| FCO                                                                                      | File Control Office. An Immigration and Naturalization Service field office – either a district (including U.S. CIS overseas offices) or a sub-office of that district – where alien case files are maintained and controlled.                                                                                                    |
| FCU                                                                                      | File Coordination Unit                                                                                                    |
| Fee Waiver<br>Request                                                                    | A written request submitted by the applicant or attorney to be exempt from paying the filing fee. A decision on the request must be made by U.S. CIS staff prior to receipting the application.                                                                                                    |
| File<br>Maintenance                                                                      | File maintenance is the process by which files from Data Entry are sorted and staged before the process of workload distribution.                                                                                                    |
| FMU                                                                                      | File Maintenance Unit. Unit at NSC and TSC responsible for staging, routing and distributing files.                                                                                                    |
| FRE                                                                                      | Fee Receipted Elsewhere. Signifies that the fee was accepted at another U.S. CIS location.                                                                                                    |
| HBG                                                                                      | Harrisonburg. The location that houses all adjudicated files from all service centers.                                                                                                    |
| HHS                                                                                      | Health & Human Services                                                                                                    |
| HQSCO                                                                                    | Headquarters Office of Service Center Operations                                                                                                    |
|                                                                                          |                                                                                                    |
| Term                                                                                     | Definition/Description                                                                                                    |
| Term<br>I-765 (c)(9)<br>Processing<br>Worksheet                                          | Definition/Description<br>A worksheet placed inside each I-765 (c)(9) file on the non-record side during<br>file setup at the service center. The worksheet is filled in at each stage by<br>the U.S. CIS employees and contract personnel that process the case and is<br>also used to route deficient applications to U.S. CIS Review.                                                                                                    |
| Term<br>I-765 (c)(9)<br>Processing<br>Worksheet<br>IBIS                                  | Definition/Description<br>A worksheet placed inside each I-765 (c)(9) file on the non-record side during<br>file setup at the service center. The worksheet is filled in at each stage by<br>the U.S. CIS employees and contract personnel that process the case and is<br>also used to route deficient applications to U.S. CIS Review.<br>Interagency Border Inspection System                                                                                                    |
| Term<br>I-765 (c)(9)<br>Processing<br>Worksheet<br>IBIS<br>ID #                          | Definition/Description   A worksheet placed inside each I-765 (c)(9) file on the non-record side during file setup at the service center. The worksheet is filled in at each stage by the U.S. CIS employees and contract personnel that process the case and is also used to route deficient applications to U.S. CIS Review.   Interagency Border Inspection System   Unique number assigned to service center employees for accountability (such as a contract employee's two-digit, four-number identifier).                                                                                                    |
| Term<br>I-765 (c)(9)<br>Processing<br>Worksheet<br>IBIS<br>ID #<br>IIRIRA                | Definition/DescriptionA worksheet placed inside each I-765 (c)(9) file on the non-record side during<br>file setup at the service center. The worksheet is filled in at each stage by<br>the U.S. CIS employees and contract personnel that process the case and is<br>also used to route deficient applications to U.S. CIS Review.Interagency Border Inspection SystemUnique number assigned to service center employees for accountability<br>(such as a contract employee's two-digit, four-number identifier).Illegal Immigration Reform and Immigrant Responsibility Act                                                                                                    |
| TermI-765 (c)(9)ProcessingWorksheetIBISID #IIRIRAImmediateRelative                       | Definition/DescriptionA worksheet placed inside each I-765 (c)(9) file on the non-record side during<br>file setup at the service center. The worksheet is filled in at each stage by<br>the U.S. CIS employees and contract personnel that process the case and is<br>also used to route deficient applications to U.S. CIS Review.Interagency Border Inspection SystemUnique number assigned to service center employees for accountability<br>(such as a contract employee's two-digit, four-number identifier).Illegal Immigration Reform and Immigrant Responsibility ActCertain immigrants who because of their close relationship to U.S. citizens<br>are exempt from the numerical limitations imposed on immigration to the<br>United States. Immediate relatives are: spouses of citizens, children (under<br>21 years of age and unmarried) of citizens, and parents of citizens 21 years<br>of age or older. Orphans duly adopted by citizens qualify as immediate<br>relatives.                                                                                                    |
| TermI-765 (c)(9)Processing<br>WorksheetIBISID #IIRIRAImmediate<br>RelativeImmigrant      | Definition/DescriptionA worksheet placed inside each I-765 (c)(9) file on the non-record side during<br>file setup at the service center. The worksheet is filled in at each stage by<br>the U.S. CIS employees and contract personnel that process the case and is<br>also used to route deficient applications to U.S. CIS Review.Interagency Border Inspection SystemUnique number assigned to service center employees for accountability<br>(such as a contract employee's two-digit, four-number identifier).Illegal Immigration Reform and Immigrant Responsibility ActCertain immigrants who because of their close relationship to U.S. citizens<br>are exempt from the numerical limitations imposed on immigration to the<br>United States. Immediate relatives are: spouses of citizens, children (under<br>21 years of age and unmarried) of citizens, and parents of citizens 21 years<br>of age or older. Orphans duly adopted by citizens qualify as immediate<br>relatives.Every alien except an alien who is within one of the nonimmigrant classes                                                                                                    |
| TermI-765 (c)(9)Processing<br>WorksheetIBISID #IIRIRAImmediate<br>RelativeImmigrantINA   | Definition/Description   A worksheet placed inside each I-765 (c)(9) file on the non-record side during file setup at the service center. The worksheet is filled in at each stage by the U.S. CIS employees and contract personnel that process the case and is also used to route deficient applications to U.S. CIS Review.   Interagency Border Inspection System   Unique number assigned to service center employees for accountability (such as a contract employee's two-digit, four-number identifier).   Illegal Immigration Reform and Immigrant Responsibility Act   Certain immigrants who because of their close relationship to U.S. citizens are exempt from the numerical limitations imposed on immigration to the United States. Immediate relatives are: spouses of citizens, children (under 21 years of age and unmarried) of citizens, and parents of citizens 21 years of age or older. Orphans duly adopted by citizens qualify as immediate relatives.   Every alien except an alien who is within one of the nonimmigrant classes   Immigration & Nationality Act. The Act, which along with other immigration, temporary admission, naturalization, and removal of aliens (INA).                                                                                                   |
| TermI-765 (c)(9)Processing<br>WorksheetIBISID #IIRIRAImmediate<br>RelativeImmigrantINAIR | Definition/Description   A worksheet placed inside each I-765 (c)(9) file on the non-record side during file setup at the service center. The worksheet is filled in at each stage by the U.S. CIS employees and contract personnel that process the case and is also used to route deficient applications to U.S. CIS Review.   Interagency Border Inspection System   Unique number assigned to service center employees for accountability (such as a contract employee's two-digit, four-number identifier).   Illegal Immigration Reform and Immigrant Responsibility Act   Certain immigrants who because of their close relationship to U.S. citizens are exempt from the numerical limitations imposed on immigration to the United States. Immediate relatives are: spouses of citizens, children (under 21 years of age and unmarried) of citizens, and parents of citizens 21 years of age or older. Orphans duly adopted by citizens qualify as immediate relatives.   Every alien except an alien who is within one of the nonimigrant classes   Immigration & Nationality Act. The Act, which along with other immigration laws, treaties, and conventions of the U.S., relates to the immigration, temporary admission, naturalization, and removal of aliens (INA).   See "Immediate Relative" |

| ISRS                            | Image Storage & Retrieval System                                                                                                    |
|---------------------------------|----------------------------------------------------------------------------------------------------|
| IV                              | Immigrant Visa                                                                                                    |
| JIT                             | Just in Time. Unit at CSC responsible for staging, routing and distributing files.                                                                                                    |
| Lawful<br>Permanent<br>Resident | An alien who has been granted the status of having been lawfully accorded<br>the privilege of residing permanently in the United States as an immigrant in<br>accordance with the immigration laws, such status not having changed. |
| Term                            | Definition/Description                                                                                                    |
| LIN                             | Lincoln. The three-letter code that identifies Nebraska as the service center that receipted a given file.                                                                                                    |
| LOC                             | Location Code                                                                                                    |
| LPR                             | See "Legal Permanent Resident"                                                                                                    |
| Manual Reject                   | An application rejected for reasons other than incorrect fee amount, unsigned or missing remittance, or unsigned application.                                                                                                    |
| MFAS                            | Marriage Fraud Amendment System                                                                                                    |
| NSEERS                          | National Security Entry-Exit Registration Systems                                                                                                    |
| NAILS                           | National Automated Immigration Lookout System                                                                                                    |
| National<br>Records Center      | National Records Center (NRC) houses inactive A-files from all service centers and district offices.                                                                                                    |
| NATO                            | North Atlantic Treaty Organization                                                                                                    |
| NIIS                            | Nonimmigrant Information System. NIIS is an U.S. CIS database that tracks the admissions of nonimmigrant aliens into the U.S.                                                                                                    |
| Nonimmigrant                    | An alien who seeks temporary entry to the U.S. for a specific purpose.                                                                                                    |
| NRC                             | See "National Records Center."                                                                                                    |
| NSC                             | Nebraska Service Center                                                                                                    |
| NVC                             | National Visa Center                                                                                                    |
| Petitioner                      | The person or company submitting a business or relative petition to the U.S. CIS, who/which is seeking a benefit to be conferred upon another individual (the beneficiary).                                                         |
| PL                              | Public Law                                                                                                    |
| POC                             | Point of Contact                                                                                                    |
| Term                            | Definition/Description                                                                                                    |
| POE                             | Port of Entry. A designated location to enter the U.S., such as an airport, ship port or border crossing.                                                                                                    |
| PRC                             | Permanent Resident Card (a.k.a. Green Card, Alien Registration Card or Lawful Permanent Resident Card), Form I-551                                                                                                    |

| Preference<br>Relative            | Relatives whose preference in the adjudications process is based on their relationship to a USC or lawful permanent resident other than as an immediate relative. Preference Relatives must adhere to the numerical limitations imposed on immigration to the U.S. and require a visa.                                                                                                    |
|-----------------------------------|----------------------------------------------------------------------------------------------------|
| Properly Filed<br>Application     | Refers to an I-765 (c)(9) that is filed with the correct fee and properly signed.<br>If the applicant is under 14 years of age, the parent or guardian may sign the<br>application.                                                                                                    |
| RAFACS                            | Receipt and A-File Accountability and Control System. The system that reports a file's location and maintains a history of file movement.                                                                                                    |
| Receipt Date                      | The date that the application information is data-entered into <b>CLAIMS LAN</b> (see definition). This date is <b>NOT</b> the filing date and is <b>NOT</b> used in determining the application's processing order.                                                                                                    |
| Received Date                     | The date that the application is physically received by the Service. For properly filed applications, this is the date that is used to determine the processing order, processing times, etc. For all legal purposes and statistics, this is the Service's date of record. The received date may also be referred to as the filing date.                                                                                                    |
| Representative                    | A person authorized to appear before the Service on behalf of someone else.<br>The Service will not recognize the person unless the person has filed a form<br>G-28 signed by the client.                                                                                                    |
| RFE                               | Request for Evidence                                                                                                    |
| ROIQ                              | Record of IBIS Query                                                                                                    |
| ROP                               | Record of Proceeding. The order in which documents in a file are assembled for legal purposes.                                                                                                    |
| SAW                               | See "Special Agricultural Worker"                                                                                                    |
| Term                              | Definition/Description                                                                                                    |
| Secondary<br>Review               | A review done if a case only has a simple fee and/or signature deficiency.<br>The review, which may be done by any other individual who is a supervisor,<br>U.S. CIS employee, contractor personnel, or another skilled individual, helps<br>to eliminate the number of items being referred to U.S. CIS Review.                                                                                                    |
| SOP                               | Standard Operating Procedure                                                                                                    |
| Special<br>Agricultural<br>Worker | Aliens who performed labor in perishable agricultural commodities for a specified period of time and were admitted for temporary and then permanent residence under a provision of the Immigration Reform and Control Act of 1986. Up to 350,000 aliens who worked at least 90 man-days in each of the 3 years preceding May 1, 1986 were eligible for Group I temporary resident status. Eligible aliens who qualified under this requirement but applied after the 350,000 limit was met and aliens who performed labor in perishable agricultural commodities for at least 90 man-days during the year ending May 1, 1986 were eligible for Group II temporary resident status. Adjustment to permanent resident status is essentially |

| SRC                      | Southern Regional Center. The three-letter code that identifies Texas as the service center that receipted a given file.                                                                                                    |
|--------------------------|----------------------------------------------------------------------------------------------------|
| Staging                  | The process by which files are organized and prepared during workload distribution.                                                                                                    |
| Status                   | A classification assigned to a person who has entered the U.S.                                                                                                    |
| System Reject            | An electronic rejection for incorrect, unsigned or missing remittance, and/or unsigned application.                                                                                                    |
| T-file                   | Temporary file. A temporary file is created when an applicant's A-file cannot<br>be found after, at minimum, a diligent 90-day search of all U.S. CIS locations.<br>A T-file is used if the permanent file is missing or temporarily if the A-file is<br>located at another U.S. CIS service location. |
| TSC                      | Texas Service Center                                                                                                    |
| USC                      | United States Citizen                                                                                                    |
| Term                     | Definition/Description                                                                                                    |
| Visa                     | The official arrival records of immigrants admitted for permanent residence, which should be contained in the A-file. The Immigrant Visa (IV) packet is used to enter a Form OS155A into CLAIMS LAN to initiate card production of the alien's first I-551.                                            |
| VSC                      | Vermont Service Center                                                                                                    |
| WAC                      | Western Adjudications Center. The three-letter code that identifies California as the service center that receipted a given file.                                                                                                    |
| WDU                      | Workload Distribution Unit                                                                                                    |
| Workload<br>Distribution | Workload distribution is the process of staging, routing and distributing files.                                                                                                    |

## Part 2: Forms List

| Introduction | The following form types were cited in the I-765 (c)(9) SOP:                         |
|--------------|--------------------------------------------------------------------------------------|
| Form         | Title/Purpose                                                                        |
| FD-258       | Fingerprint Card                                                                     |
| G-28         | Notice of Entry of Appearance as Attorney or Representative                          |
| I-89         | Data Collection Form                                                                 |
| I-89A        | Instruction sheet for the completion of the Form I-89                                |
| I-90         | Application to Replace Permanent Resident Card                                       |
| I-94         | Arrival/Departure Record                                                             |
| I-131        | Application for Travel Document                                                      |
| I-140        | Immigrant Petition for Alien Worker                                                  |
| I-151        | Permanent Resident Card (previous version); Other previous versions: AR-3 and AR-103 |

| I-181 | Memorandum of Creation of Record of Lawful Permanent Residence             |
|-------|----------------------------------------------------------------------------|
| I-213 | Record of Deportable Alien                                                 |
| I-360 | Petition for Amerasian, Widow(er), or Special Immigrant                    |
| I-407 | Abandonment of Status                                                      |
| I-485 | Application to Register Permanent Residence or Adjust Status               |
| I-526 | Immigrant Petition by Alien Entrepreneur                                   |
| I-551 | Permanent Resident Card (Green Card)                                       |
| I-687 | Application for Status as a Temporary Resident                             |
| I-698 | Application to Adjust Status from Temporary to Permanent Resident          |
| I-700 | Application for Temporary Resident Status as a Special Agricultural Worker |
| I-751 | Petition to Remove the Conditions of Residence                             |
| I-765 | Application for Employment Authorization                                   |
| I-824 | Application for Action on an Approved Application or Petition              |
| I-829 | Petition by Entrepreneur to Remove Conditions                              |
| M-226 | Manual for Data Collection                                                 |